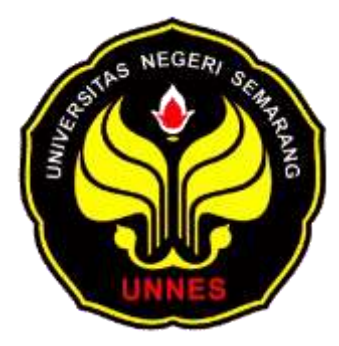

# **OPENWRT DENGAN MJPG STREAMER DAN MOTION DI ROUTER HG553**

# UNTUK MENGEMBANGKAN CCTV

# SKRIPSI

Disajikan sebagai salah satu syarat untuk memperoleh gelar Sarjana Pendidikan Prodi Pendidikan Teknik Informatika dan Komputer

oleh

Slamet Yogo Prasetyo 5302410200

JURUSAN TEKNIK ELEKTRO FAKULTAS TEKNIK UNIVERSITAS NEGERI SEMARANG 2015

# PENGESAHAN

|                                      | DENCE                                                       | SATI N                                                   |
|--------------------------------------|-------------------------------------------------------------|----------------------------------------------------------|
|                                      | PENGE                                                       | SAHAN                                                    |
| Skripsi ini telah<br>Hari<br>Tanggal | dipertahankan dihadapan Pa<br>: Senin<br>: 23 Februari 2015 | nitia Ujian Skripsi FT UNNES pada                        |
| Panitia Ufian Sk<br>Ketua            | uripsi :                                                    | Sekretaris                                               |
| Drs. Suryono, M<br>NIP. 197808222    | 1.L.<br>2003121002                                          | Feddy Setio Pribadi S.Pd. MT.<br>NIP. 197808222003121002 |
| Penguji I                            | ANC D                                                       | Pengapin                                                 |
| Penguji III/ Pen                     | T.<br>990021001<br>abimbing                                 | Drs. Shryono, M.T<br>NIP. 197808222003121002             |
| Tatyantoro And                       | Testo, S.T., M.T.                                           |                                                          |
| NIF 196603101                        | Meng<br>Bekan Faku                                          | etahui<br>iltas Teknik                                   |
|                                      | Santa TRANS TE MIP 1966021                                  | 51991021001                                              |
|                                      |                                                             |                                                          |

# PERNYATAAN

Saya menyatakan bahwa yang tertulis di dalam skripsi atau tugas akhir ini benar-benar hasil karya sendiri, bukan jiplakan dari karya tulis orang lain, baik sebagian atau seluruhnya. Pendapat atau temuan orang lain yang terdapat dalam skripsi dirujuk berdasarkan kode etik ilmiah.

Semarang, 2 April 2015

Slamet Yogo Prasetyo 5302410200

# MOTTO DAN PERSEMBAHAN

# Motto:

"Tekun, telaten, ulet dan jujur dalam bekerja serta jangan lupa berdoa".

# Persembahan:

- 1. Kedua orang tua Bapak Sujatmoko & Ibu Khasmanah
- 2. Keluarga
- 3. Rombel 4 PTIK'10 UNNES
- 4. Teman Seperjuangan PTIK'10 UNNES, dan semua pihak yang terkait.

#### **KATA PENGANTAR**

Alhamdulillah, segala puji hanya milik ALLAH SWT, Tuhan semesta alam, dengan karunia, rahmat, dan hidayah-NYA sehingga skripsi dengan judul "*Openwrt* Dengan *Mjpg Streamer* Dan *Motion* Di *Router Hg553* Untuk Mengembangkan CCTV" ini dapat terselesaikan dengan baik.

Pada kesempatan ini penulis ingin memberikan rasa hormat dan mengucapkan terima kasih kepada :

- 1. Prof. Dr. Fathur Rokhman, M.Hum Rektor Universitas Negeri Semarang.
- 2. Drs. M. Harlanu M.Pd Dekan Fakultas Teknik Universitas Negeri Semarang.
- 3. Drs. Suryono, M.T. Ketua Jurusan Teknik Elektro Fakultas Teknik Universitas Negeri Semarang.
- 4. Feddy Setio Pribadi, S.Pd, M.T, Kaprodi Pendidikan Teknik Informatika dan Komputer.
- 5. Bapak Tatyantoro Andrasto, S.T., M.T. dosen pembimbing yang telah memberikan bimbingan, motivasi, dan arahan dalam menyelesaikan skripsi ini.
- 6. Bapak, ibu dosen dan staf di Jurusan Teknik Elektro UNNES yang telah memberikan ilmu pengetahuan kepada penulis.
- Teman-teman seperjuangan prodi PTIK 2010 UNNES. Semoga skripsi ini dapat bermanfaat dan berguna dalam dunia ilmu pendidikan.

Semarang, 2 April 2015

Penulis

#### ABSTRAK

Prasetyo, Slamet Yogo. 2015. *Openwrt Dengan Mjpg Streamer Dan Motion Di Router Hg553 Untuk Mengembangkan CCTV*. Skripsi, Jurusan Teknik Elektro, Program Studi Pendidikan Teknik Informatokan dan Komputer, Fakultas Teknik, Universitas Negeri Semarang. Tatyantoro Andrasto, S.T., M.T.

Kata kunci : OpenWRT, Router Hg553, MJPG Streamer, Motion, SDLC, Waterfall.

Semakin padatnya komposisi penduduk pada saat ini membuat kebutuhan masyarakat menjadi semakin kompleks, sehingga muncul berbagai masalah pada manusia dalam upaya untuk memenuhi kebutuhan. Salah satu masalah yang muncul yaitu tindakan kriminal pencurian. Dalam upaya pencegahan tindak pencurian dibuat alat keamanan salah satunya yaitu CCTV. CCTV memudahkan orang dapat melihat aktivitas kegiatan pada suatu tempat padahal pemantau berada di tempat lain. Dikarenakan CCTV cukup mahal bagi sebagian masyrakat maka pada penelitian ini menawarkan CCTV yang lebih ekonomis dengan menggunakan webcam yang dikonfigurasi dengan router Hg553.

Rumusan masalah pada latar belakang diatas adalah bagaimana membangun CCTV di *Router Huawei HG553* dengan *OpenWrt* dan paket aplikasi *MJPG Streamer* dan *Motion* dan bagaimana menguji kelayakan CCTV yang dibuat sudah sesuai dengan kebutuhan masyarakat. Jadi tujuan penelitian ini adalah membuat CCTV dengan router dan webcam dan menguji kelayakan sistem CCTV yang dibuat sesuai dengan kebutuhan masyarakat.

Dalam penelitian ini menggunakan metode System Development Life Cycle dengan menggunakan model waterfall atau model sekuensial linier. Terdapat beberapa tahapan yaitu analisis, desain, kode dan tes. Karena firmware bawaan router HG553 tidak mendukung untuk dibuat sistem CCTV maka diganti dengan *firmware* OpenWRT dengan proses *flashing firmware*. OpenWRT memiliki aplikasi *Motion* dan *MJPG streamer* yang dapat dimanfaatkan sebagai fungsi monitoring pada sistem CCTV. Untuk peringatan *realtime* kepada pengguna jika terjadi gerakan mencurigakan menggunakan alarm dan sms. Hasil video rekaman dapat dilihat melalui akses samba server yang dapat diakses baik melalui jaringan LAN maupun *Wifi*.

Terdapat 8 Uji *blackbox* untuk mengetahui fungsionalitas sistem dan hasilnya 8 fungsi sistem yang diujikan berjalan dengan baik. Kemudian ada 5 uji kuesioner untuk mengetahui kelayakan sistem yang dibuat. Untuk uji kuesioner diuji oleh 3 responden, dengan skala Likert hasil kuesioner memperoleh persentase 75%. Hasil tersebut memasuki kategori 'setuju' sehingga sistem layak digunakan sebagai alternatif sistem CCTV. Diharapkan sistem yang dibuat dapat menjadi rujukan untuk pembuatan sistem CCTV dengan perangkat router yang lebih baik lagi.

# **DAFTAR ISI**

| PENGESA   | HANii                                   |
|-----------|-----------------------------------------|
| PERNYAT   | ʿAANiii                                 |
| MOTTO D   | AN PERSEMBAHAN iv                       |
| KATA PEI  | NGANTAR v                               |
| ABSTRAK   | xvi                                     |
| DAFTAR    | ISI vii                                 |
| DAFTAR    | GAMBAR x                                |
| DAFTAR '  | ГАВЕLxiii                               |
| DAFTAR    | LAMPIRAN xiv                            |
| BAB I PEN | NDAHULUAN1                              |
| 1.1       | Latar Belakang Masalah1                 |
| 1.2       | Rumusan Masalah                         |
| 1.3       | Tujuan Penelitian                       |
| 1.4       | Batasan Masalah                         |
| 1.5       | Manfaat Penelitian                      |
| 1.6       | Sistematika Penulisan                   |
| BAB II LA | NDASAN TEORI                            |
| 2.1       | Router                                  |
| 2.1.1     | Jaringan LAN 6                          |
| 2.1.2     | Wireless Router                         |
| 2.2       | Alternatif Sistem CCTV Yang Ditawarkan9 |
| 2.2.1     | Linux OpenWRT (Open Wireless Router)14  |
| 2.2.2     | Struktur Direktori Linux 15             |

|    | 2.3     | Perangkat Keras Pendukung Linux OpenWRT       | . 17 |
|----|---------|-----------------------------------------------|------|
|    | 2.3.1   | Webcam                                        | . 17 |
|    | 2.3.2   | Modem GSM                                     | . 17 |
|    | 2.3.3   | USB Soundcard                                 | . 18 |
|    | 2.3.4   | USB Flashdrive                                | . 18 |
|    | 2.3.5   | USB Hub 8 Port Bulat                          | . 19 |
|    | 2.4     | Perangkat Lunak Pendukung Akses Linux OpenWRT | . 20 |
|    | 2.4.1   | WinSCP                                        | . 20 |
|    | 2.4.2   | SSH (Secure Shell)                            | . 21 |
|    | 2.5     | Aplikasi-Aplikasi Pendukung Linux OpenWRT     | . 21 |
|    | 2.5.1   | Cronjob                                       | . 21 |
|    | 2.5.2   | AT Command                                    | . 22 |
|    | 2.5.3   | SMS (Short Message Service)                   | . 23 |
|    | 2.5.4   | Motion                                        | . 23 |
|    | 2.5.5   | MJPG-Streamer                                 | . 24 |
|    | 2.6     | Pemrograman Pendukung Linux OpenWRT           | . 24 |
|    | 2.6.1   | Pemrograman Bash Shell                        | . 24 |
|    | 2.6.2   | Pemrograman PHP                               | . 26 |
|    | 2.6.3   | Pemrograman MySQL                             | . 26 |
| BA | B III M | ETODOLOGI PENELITIAN                          | . 27 |
|    | 3.1     | Tahap Analisis                                | . 28 |
|    | 3.2     | Desain Sistem                                 | . 29 |
|    | 3.3     | Pengkodean Sistem                             | . 31 |
|    | 3.4     | Pengujian                                     | . 32 |
|    | 3.4.1   | Pengujian <i>Blackbox</i>                     | . 32 |

|    | 3.4.2  | Pengujian Kelayakan Sistem                  | 33 |
|----|--------|---------------------------------------------|----|
| BA | B IV H | ASIL DAN PEMBAHASAN                         | 38 |
|    | 4.1    | Hasil Analisis Sistem                       | 38 |
|    | 4.1.1  | Konfigurasi Router Hg553                    | 38 |
|    | 4.1.2  | Konfigurasi Storage                         | 43 |
|    | 4.1.3  | Konfigurasi Webcam                          | 46 |
|    | 4.1.4  | Konfigurasi Soundcard                       | 52 |
|    | 4.1.5  | Konfigurasi modem GSM                       | 53 |
|    | 4.2    | Hasil Desain Sistem                         | 55 |
|    | 4.3    | Hasil Pengkodean                            | 57 |
|    | 4.3.1  | Pengkodean PHP Untuk Membuat Web            | 57 |
|    | 4.3.2  | Pengkodean Mysql Untuk Penyimpanan Database | 59 |
|    | 4.3.3  | Pengkodean Bash Script                      | 63 |
|    | 4.3.4  | Pengkodean Konversi Video                   | 64 |
|    | 4.3.5  | Pengkodean Cronjob                          | 66 |
|    | 4.3.6  | Pengkodean local Startup                    | 67 |
|    | 4.4    | Hasil Pengujian                             | 67 |
|    | 4.4.1  | Hasil Pengujian <i>Blackbox</i>             | 67 |
|    | 4.4.2  | Hasil Uji Kelayakan                         | 73 |
| BA | B V PE | ENUTUP                                      | 75 |
|    | 5.1    | Kesimpulan                                  | 75 |
|    | 5.2    | Saran                                       | 76 |
| DA | FTAR   | PUSTAKA                                     | 77 |
| LA | MPIRA  | AN                                          | 79 |

# DAFTAR GAMBAR

### Halaman

| Gambar 2.1 Router HG553                                                  |
|--------------------------------------------------------------------------|
| Gambar 2.2 CCTV Analog 10                                                |
| Gambar 2.3 IP Camera Indoor                                              |
| Gambar 2.4 Speedy Home Monitoring 12                                     |
| Gambar 2.5 Instalasi Speedy Home Monitoring                              |
| Gambar 2.6 Arsitektur <i>OpenWRT</i> 15                                  |
| Gambar 2.7 Webcam 17                                                     |
| Gambar 2.8 Modem GSM 18                                                  |
| Gambar 2.9 Usb Soundcard 18                                              |
| Gambar 2.10 Usb Flashdrive 4 GB dan 16 GB 19                             |
| Gambar 2.11 USB Hub 8 Port 20                                            |
| Gambar 2.12 Software WinSCP 21                                           |
| Gambar 3.1 Tahapan Metode <i>Waterfall</i>                               |
| Gambar 3.2 Desain Sistem                                                 |
| Gambar 4.1 Tampilan <i>Firmware</i> Bawaan Router HG553                  |
| Gambar 4.2 Set IP Manual 192.168.1.3                                     |
| Gambar 4.3 <i>Firmware</i> Unduhan Dari Grup <i>OpenWRT</i> Indonesia 40 |
| Gambar 4.4 Tampilan <i>Update Firmware</i>                               |
| Gambar 4.5 Proses <i>Flashing Firmware LuCI</i> berhasil                 |
| Gambar 4.6 Flowchart Proses Flashing Firmware                            |
| Gambar 4.7 Pilih Add New Interface                                       |

| Gambar 4.8 Nama Interface 3G Dan Protocol UMTS/GPRS/EVDO     | . 42 |
|--------------------------------------------------------------|------|
| Gambar 4.9 Profil Setting 3G                                 | . 42 |
| Gambar 4.10 Firewall Setting Ubah Ke Wan.                    | . 42 |
| Gambar 4.11 Konfigurasi Mount Points Swap                    | . 44 |
| Gambar 4.12 Konfigurasi Mount Points Ext4                    | . 44 |
| Gambar 4.13 Proses Exroot Berhasil.                          | . 45 |
| Gambar 4.14 Konfigurasi Samba Server                         | . 45 |
| Gambar 4.15 Tampilan Folder Share Directories Samba Server   | . 46 |
| Gambar 4.16 Tampilan Ketika Gerakan terdeteksi               | . 49 |
| Gambar 4.17 Flowchart Menu Sistem                            | . 50 |
| Gambar 4.18 Flowchart Menu Motion Tanpa Alarm.               | . 51 |
| Gambar 4.19 Flowchart Menu Motion Dengan Alarm               | . 52 |
| Gambar 4.20 Flowchart Cara Kerja Alarm                       | . 53 |
| Gambar 4.21 Menghapus Internet Modem Agar Dapat Mengirim SMS | . 53 |
| Gambar 4.22 Flowchart Cara Kerja Notifikasi SMS              | . 54 |
| Gambar 4.23 Tampilan Notifikasi                              | . 54 |
| Gambar 4.24 Desain Konsep Sistem CCTV                        | . 55 |
| Gambar 4.25 Tampilan Interface Isi Tanggal Dan Waktu         | . 56 |
| Gambar 4.26 Tampilan Interface Login Sistem                  | . 57 |
| Gambar 4.27 Desain Tampilan Interface Sistem                 | . 57 |
| Gambar 4.28 Tampilan <i>Putty</i>                            | . 58 |
| Gambar 4.29 Repository update                                | . 58 |
| Gambar 4.30 Mengunduh Dan Instalasi PHP5                     | . 59 |

| Gambar 4.31 Mengunduh Dan Instalasi Mysql Server.                | . 59 |
|------------------------------------------------------------------|------|
| Gambar 4.32 Isi Database Mysql Server.                           | 61   |
| Gambar 4.33 Tampilan <i>Log</i>                                  | . 62 |
| Gambar 4.34 Tampilan <i>WinScp</i>                               | . 63 |
| Gambar 4.35 Bash Script Trigger3.sh                              | . 63 |
| Gambar 4.36 Target Motion.                                       | 65   |
| Gambar 4.37 Tampilan Scheduled Task Aplikasi Cronjob             | . 66 |
| Gambar 4.38 Konfigurasi Local Startup                            | . 67 |
| Gambar 4.39 Uji <i>Blackbox</i> Ke-1                             | . 68 |
| Gambar 4.40 SMS Terkirim Ke Pengguna.                            | . 69 |
| Gambar 4.41 Login Logout Dan Motion Yang Tercatat Dalam Database | . 70 |
| Gambar 4.42 Uji Blackbox Ke-2                                    | . 70 |
| Gambar 4.43 Uji Blackbox Ke-3                                    | . 72 |
| Gambar 4.44 Rating Scale Pengguna                                | . 74 |

# **DAFTAR TABEL**

## Halaman

| Tabel 2.1 Tabel direktori Linux                   | 16 |
|---------------------------------------------------|----|
| Tabel 2.2 Perintah Dasar AT Command.              | 22 |
| Tabel 3.1 Skenario Pengujian Blackbox             | 33 |
| Tabel 3.2 Skenario Pengujian Kuesioner.           | 35 |
| Tabel 3.3 Kisi-Kisi Kuesioner                     | 35 |
| Tabel 3.4 Tabel Kuesioner Fungsionalitas Sistem.  | 35 |
| Tabel 3.5 Tabel Kuesioner Kelayakan Sistem.       | 35 |
| Tabel 3.6 Skor Skala Likert (sugiyono,2013 :135 ) | 36 |
| Tabel 4.1 Desain Database                         | 62 |
| Tabel 4.2 Skala Likert                            | 73 |

# DAFTAR LAMPIRAN

### Halaman

| Lampiran 1. Uji Kuesioner 1 Bp. Adi 8                                    | 80 |
|--------------------------------------------------------------------------|----|
| Lampiran 2. Uji Kuesioner 1 Bp. Adi                                      | 81 |
| Lampiran 3. Uji Kuesioner 1 Bp. Adi                                      | 82 |
| Lampiran 4. Uji Kuesioner 2 Bp. Sutrisno                                 | 83 |
| Lampiran 5. Uji Kuesioner 2 Bp. Sutrisno                                 | 84 |
| Lampiran 6. Uji kuesioner 2 Bp. Sutrsino                                 | 85 |
| Lampiran 7. Uji Kuesioner 3 Ibu Syifa                                    | 86 |
| Lampiran 8. Uji Kuesioner 3 Ibu Syifa                                    | 87 |
| Lampiran 9. Uji Kuesioner 3 Ibu Syifa                                    | 88 |
| Lampiran 10. Surat Selesai penelitian SMK Roudlotus Saidiyyah Semarang 8 | 89 |
| Lampiran 11 Surat keputusan Judul Skripsi9                               | 90 |
| Lampiran 12 Surat Keputusan Judul Skripsi9                               | 91 |
| Lampiran 13 Surat Keputusan Judul Skripsi9                               | 93 |
| Lampiran 14 Surat Tugas Panitia Ujian Skripsi9                           | 94 |
| Lampiran 15 Manual Book Pembuatan CCTV Dengan Router HG553               | 95 |

#### BAB I

## PENDAHULUAN

#### 1.1 Latar Belakang Masalah

Semakin padatnya komposisi penduduk pada saat ini membuat kebutuhan masyarakat menjadi sangat tinggi baik kebutuhan primer maupun kebutuhan sekunder. Karena masalah kebutuhan semakin kompleks maka membuat sebagian orang mencari jalan pintas untuk memenuhi kebutuhannya, dengan melakukan tindakan kriminal bahkan disertai dengan tindakan kekerasan. Tindakan kriminal yang sering terjadi yaitu pencurian, karena merupakan cara yang paling mudah dan cepat dalam memenuhi tuntutan kebutuhan yang mendesak. Karena alasan tersebut banyak di beritakan di media cetak maupun elektronik kasus pencurian motor, mobil, emas maupun barang-barang berharga lainnya.

Dalam upaya mencegah tindak pencurian yang semakin tinggi dibuat beberapa macam alat pencegah tindak pencurian seperti pagar listrik, kunci elektronik, alat monitoring CCTV dan perangkat keamanan lainnya. Namun alat-alat tersebut memiliki kelebihan dan kelemahan masing-masing, pagar yang dialiri listrik perlu aliran listrik tinggi sehingga membebani biaya listrik. Kunci elektronik merupakan kunci khusus jadi bila kunci tersebut hilang maka untuk mencari kunci duplikat sangat susah, karena belum tentu tukang kunci yang ada bisa membuat duplikat kunci elektronik tersebut. CCTV *Closed Circuit Television* merupakan perangkat pemantau situasi dan kondisi yang memudahkan orang dapat melihat aktivitas kegiatan pada suatu tempat padahal pemantau berada di tempat lain, CCTV merupakan barang yang cukup mahal untuk CCTV dengan satu kamera biaya yang dibutuhkan bisa sampai 1 juta sampai 1,5 juta padahal dengan kamera webcam juga bisa.

Kamera webcam bisa dijadikan alternatif CCTV bila dipasangkan dengan router. Router merupakan alat yang digunakan dalam jaringan internet komputer, namun sekarang router berkembang mirip seperti komputer mini dengan dikembangkannya sistem operasi OpenWrt. OpenWrt sendiri merupakan distribusi linux pada perangkat router dalam bentuk software sistem operasi. Sistem operasi Openwrt mendukung pembangunan alat CCTV dengan memanfaatkan paket aplikasi *MJPG Streamer* dan *Motion*. Paket aplikasi tersebut dapat digunakan untuk *streaming* video, menyimpan video, dan melihat video yang dapat diakses melalui *samba server* memanfaatkan jaringan *wifi*.

Dari penjelasan tersebut penulis mencoba mengembangkan alternatif alat monitoring sederhana yang dibuat dari kamera webcam yang dipasangkan dengan router Huawei HG553, alat monitoring tersebut bekerja hampir sama dengan CCTV yang ada di pasaran. Maka untuk mengimplementasikan pembuatan CCTV dengan media router penulis mengambil judul : "OPENWRT DENGAN MJPG SREAMER DAN MOTION DI ROUTER HG553 UNTUK MENGEMBANGKAN CCTV".

#### 1.2 Rumusan Masalah

Berdasar paparan diatas maka rumusan masalah yang dapat ditarik dari penelitian ini adalah:

- 1. Bagaimana membangun CCTV di router Huawei HG553 dengan OpenWrt dan paket aplikasi MJPG Streamer dan Motion?
- 2. Bagaimana menguji kelayakan CCTV yang dibuat sudah sesuai dengan kebutuhan masyarakat?

# **1.3** Tujuan Penelitian

Tujuan penelitian ini untuk :

- 1. Membuat CCTV dengan router dan webcam.
- Menguji kelayakan CCTV yang dibuat sesuai dengan kebutuhan masyarakat.

### 1.4 Batasan Masalah

Dengan keterbatasan waktu dan luasnya ruang lingkup pada penelitian ini, maka penulis membatasi masalah pada sebuah garis besar yaitu:

- 1. *Video streaming* yang ditampilkan menggunakan aplikasi MJPG streamer dan Motion.
- 2. Kamera yang digunakan hanya 1 buah menggunakan webcam dengan resolusi *VGA*.
- 3. Hasil pantauan CCTV dapat diakses dengan samba server melalui jaringan lokal dengan alamat IP Router.

4. Untuk streaming mjpg streamer harus di *refresh* terlebih dahulu dikarenakan keterbatasan *RAM* pada router untuk menjalankan aplikasi *MJPG Streamer*.

## **1.5 Manfaat Penelitian**

Dengan dilakukannya penelitian ini diharapkan memiliki manfaat sebagai berikut :

- a. Bagi peneliti
  - Dapat mengasah kreativitas dalam membuat suatu sistem monitoring yang sederhana namun berfungsi hampir sama dengan CCTV yang ada di pasaran.
  - 2. Memperluas wawasan dan pandangan mengenai kegunaan router itu sendiri
- b. Bagi masyarakat luas
  - Diharapkan masyarakat luas dapat memiliki sistem monitoring baik untuk rumah, gudang, sekolah dll.
  - 2. Memberikan alternatif CCTV ekonomis yang dapat digunakan masyarakat luas
  - 3. Diharapkan dapat mengurangi tindakan pencurian yang sering terjadi maupun tindakan kriminal lain yang tidak diinginkan.

## 1.6 Sistematika Penulisan

Sistematika penulisan bertujuan untuk memperjelas urutan pembahasan dan memberikan gambaran secara umum terhadap masalah

yang diuraikan setiap babnya pada tugas akhir ini. Sistematika penulisan tersebut ditetapkan sebagai berikut:

BAB I : PENDAHULUAN

Bab ini membahas latar belakang masalah, rumusan masalah, batasan masalah penelitian, tujuan penelitian, manfaat penelitian, dan sistematika penulisan.

## BAB II : LANDASAN TEORI

Bab ini berisi landasan teori yang akan menguraikan teori – teori yang berkaitan dengan perancangan router HG553 sebagai CCTV, serta perangkat lain yang mendukung pembuatan penelitian.

### BAB III : METODOLOGI PENELITIAN

Menguraikan metode – metode pengumpulan data yang dilakukan penulis serta metode penelitian yang akan dilakukan.

## BAB IV : HASIL DAN PEMBAHASAN

Memaparkan hasil penelitian pembuatan CCTV yang telah dibuat sesuai dengan tujuan penelitian dan kebutuhan yang diperlukan oleh pengguna.

### BAB V : PENUTUP

Bab ini menguraikan kesimpulan yang diperoleh serta saran – saran yang diperlukan untuk mengembangkan penelitian lebih lanjut.

#### **BAB II**

# LANDASAN TEORI

#### 2.1 Router

Router adalah sebuah perangkat yang berguna untuk meneruskan paket-paket antara dua atau lebih jaringan. Router bekerja pada lapisan *network* (layer 3) menurut model referensi *Open System Interconnection* (OSI) atau lapisan internet pada model referensi TCP/IP (Tanenbaum, 2003). Berikut merupakan fungsi router secara umum :

- 1. Membaca alamat logika atau *IP address source and destination* untuk menentukan *routing* dari suatu LAN ke LAN lainnya.
- 2. Menyimpan *routing table* untuk menentukan rute terbaik antara LAN ke WAN.
- 3. Bisa berupa "*box*" atau sebuah OS yang menjalankan sebuah *daemon routing*.

# 2.1.1 Jaringan LAN

Untuk menghubungkan router dengan perangkat lain, router menggunakan jaringan LAN. LAN (*Local Area Network*) merupakan jaringan yang bersifat internal dan biasanya milik pribadi dalam perusahaan kecil atau menengah dan biasanya berukuran sampai beberapa kilometer. (Sopandi, 2010:2).

LAN memiliki beberapa manfaat pada jaringan yaitu sebagai berikut :

- Setiap node berkomunikasi langsung dengan central node, traffic data mengalir dari node ke central node dan kembali lagi.
- 2. Mudah dikembangkan karena setiap node hanya memiliki kabel yang langsung terhubung ke central node.
- Keunggulan jika satu kabel node terputus yang lainya tidak terganggu.

Jaringan LAN dikembangkan menjadi jaringan wireless LAN atau jaringan LAN tanpa kabel, secara harfiah jaringan WLAN merupakan jaringan yang memungkinkan dua mesin atau lebih untuk berkomunikasi menggunakan protokol jaringan standar, dengan penggunaan media transmisi gelombang elektromagnetik berupa gelombang mikro atau gelombang radio (Wagito, 2007). Teknologi utama yang digunakan untuk membuat jaringan WLAN adalah protokol 802.11 (WIFI). Protokol 802.11 ini terbagi menjadi beberapa standar yaitu :

1. 802.11a

Standar ini memiliki kecepatan data hingga 54 Mbps dengan throughput sebesar 27 Mbps. 802.11a beroperasi di jangkauan frekuensi ISM band 5.745 dan 5.805 Ghz, dan UNII band diantara 5.150 dan 5.320 Ghz. (Purbo, 2011).

2. 802.11b

802.11b beroperasi pada frekuensi ISM band antara 2.400 sampai 2.495 Ghz dengan kecepatan maksimum 11 MBps dan througput 5 Mbps. (Purbo, 2011). 3. 802.11g

802.11g menggunakan frekuensi yang sama dengan protokol 802.11b dengan kecepatan maksimum data hingga 54 Mbps dengan throughput data sebesar 22 Mbps. (Purbo, 2011).

4. 802.11n

Protokol ini bekerja pada 2 macam protokol yaitu protokol 802.11a dengan frekuensi 5 Ghz dan protokol 802.11g dengan frekuensi 2.4 Ghz. Protokol 802.11n mampu meningkatkan kecepatan protokol 802.11g yang semula 54 Mbps menjadi 600 Mbps. (Purbo, 2011).

#### 2.1.2 Wireless Router

Wireless Router (WRT) merupakan gabungan dari router, switch dan access point. WAP (Wireless Access Point) sendiri menjalankan 2 fungsi. Fungsi yang pertama, WAP berperan sebagai pusat koneksi dalam jaringan nirkabel, layaknya switch atau hub pada jaringan kabel. Fungsi yang kedua, WAP menghubungkan jaringan nirkabel dengan jaringan kabel. WRT merupakan perangkat yang tepat dalam mengkoneksikan antara jaringan kabel berskala kecil dan jaringan nirkabel ke jaringan internet (Lowe, 2008).

Salah satu *Wireless router* yang ada di pasaran yaitu Huawei HG553 EchoLife ADSL/ADSL2+*routerWiFi* dengan 4-port *Fast Ethernet* dan dua konektor USB 2.0. Dengan router ini dapat menghubungkan modem 3G yang digunakan sebagai cadangan ADSL. Hal ini juga dapat digunakan sebagai router HSDPA. Di Indonesia dipasarkan dengan harga ±Rp. 150.000. cukup ekonomis dibandingkan dengan fitur-fitur yang dapat diperoleh. Karena hal tersebut menjadi alasan penulis memilih router Hg553 sebagai bahan penelitian.

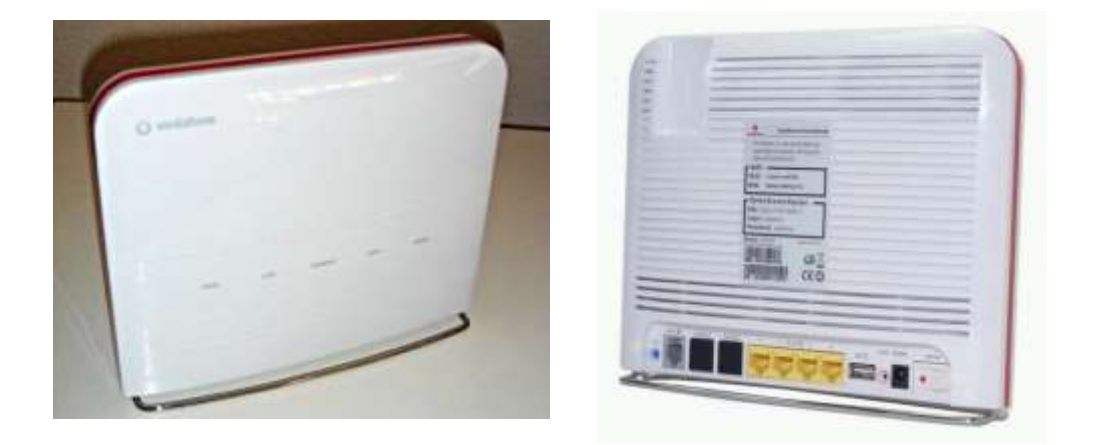

#### Gambar 2.1 Router HG553.

#### 2.2 Alternatif Sistem CCTV Yang Ditawarkan

Sebelum membangun sistem terlebih dahulu melihat referensi dari produk-produk yang ada di pasaran yaitu CCTV analog, digital *IP camera* dan *speedy home monitoring*. Dari 3 sistem *monitoring* tersebut akan dianalisa mengenai kelebihan dan kekurangan masing-masing sistem. Setelah analisa kelebihan dan kekurangan dari sistem diketahui kemudian diimplementasikan pada sistem CCTV yang akan dibuat untuk menambah fitur tambahan dari kekurangan sistem tersebut.

Jadi memanfaatkan kekurangan fitur pada sistem *monitoring* yang ada untuk dibuat menjadi fitur tambahan, hingga hasilnya menjadi kelebihan pada sistem yang akan dibuat yaitu CCTV yang dibuat dari router Hg553. Dari 3 sistem monitoring yang ada pada pasaran yaitu CCTV analog, digital *IP camera* dan *speedy home monitoring* akan dibahas baik kelebihan dan kekurangan masing-masing perangkat tersebut sebagai referensi sistem yang akan dibangun.

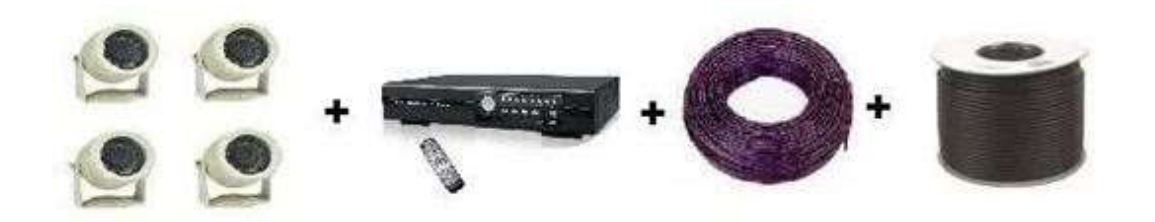

Gambar 2.2 CCTV Analog.

Pada CCTV analog saat ini masih bergantung kepada *DVR* sebagai pusat kontrol. *DVR* berfungsi alat perekam dari kamera CCTV dan mengakses kamera CCTV lewat internet jika *DVR* terhubung ke jaringan internet. Untuk pemasangan CCTV analog juga cukup mudah yaitu hanya menarik kabel *coaxial* dari masing masing kamera ke *Quad Processor* (pembagi layar) kemudian *output Quad Processor* langsung disambungkan ke TV.

Namun harga DVR yang belum terjangkau oleh semua orang mengakibatkan sistem *monitoring* belum bisa digunakan oleh semua lapisan masyarakat, masih terbatas pada instansi pemerintah, hotel, *mall* maupun perusahaan besar. Selain itu, belum semua sistem *monitoring* CCTV analog yang beredar memiliki sensor pendukung untuk memperketat keamanan, hanya paket yang relatif mahal yang memiliki sensor infra merah dan *recording* (perekam). Kelemahan lain yaitu belum ada sistem peringatan realtime ketika terjadi hal-hal yang mencurigakan seperti alarm.

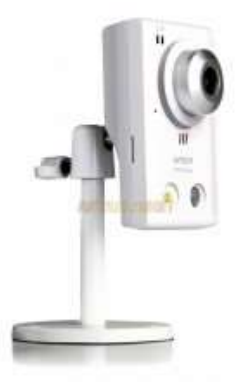

Gambar 2.3 IP Camera Indoor.

*IP camera* memiliki fungsi yang lebih lengkap daripada CCTV analog, CCTV analog memiliki jangkauan yang lebih luas karena sudah menggunakan *IP Addres* di setiap kamera. Resolusi yang dihasilkan juga tinggi dengan hasil *high definition* sehingga bila gambar dibesarkan tidak pecah, kemampuan ini tidak ada pada CCTV analog. Bahkan *IP camera* juga memiliki fungsi *face recognition* yang dapat difungsikan menjadi mesin absensi.

Namun *IP camera* relatif lebih mahal dibandingkan dengan CCTV analog, perbandingan harganya yaitu 3:1. Jika diakses lewat internet juga kurang mendukung karena kualitas internet di Indonesia yaitu rata-rata masih 512 Kbps, butuh *bandwith* diatas 1 Mbps agar proses *streaming* berjalan lancar. Semakin tinggi resolusi yang dihasilkan maka makin besar juga *bandwith* yang dibutuhkan, selain itu juga butuh IT khusus untuk menjalankan *IP camera* demi meminimalisir gangguan.

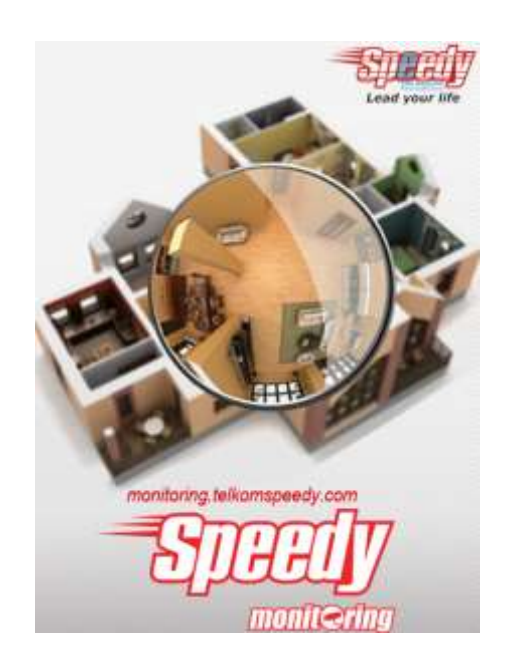

Gambar 2.4 Speedy Home Monitoring.

Speedy home monitoring merupakan layanan pengawasan dimana pengguna dapat melakukan akses langsung dan recorded video tentang kondisi tempat yang pengguna inginkan yaitu rumah, atau toko secara *real-time* menggunakan *web browser* yang terhubung ke internet. Berikut beberapa fitur yang ditawarkan dari *speedy home monitoring* 

- Hasil perekaman video tersimpan pada *server speedy* dan dapat diunduh kapan saja.
- Dapat melakukan pengelolaan terhadap hasil perekaman yaitu kapasitas penyimpanan yang diberikan oleh pihak speedy.
- Dapat mengakses kondisi rumah dari jarak jauh melalui mobile phone atau mobile application tersedia pada smartphone seperti Android, *Windows Phone* dan *IPhone*.

Pada web *Speedy home monitoring* paket ditawarkan dengan harga 30.000 dengan 1 unit kamera, storage 100MB dan durasi rekam selama 3 hari. Kemudian paket silver Rp. 60.000 dengan 2 unit kamera, storage 500 MB dan durasi rekam 15 hari dan Gold Rp. 120.000 dengan 4 unit kamera dan storage 1 GB dan durasi rekam 30 hari. Untuk keterangan lebih lanjut bisa dicek pada web <u>www.speedyhomemonitoring.com</u>

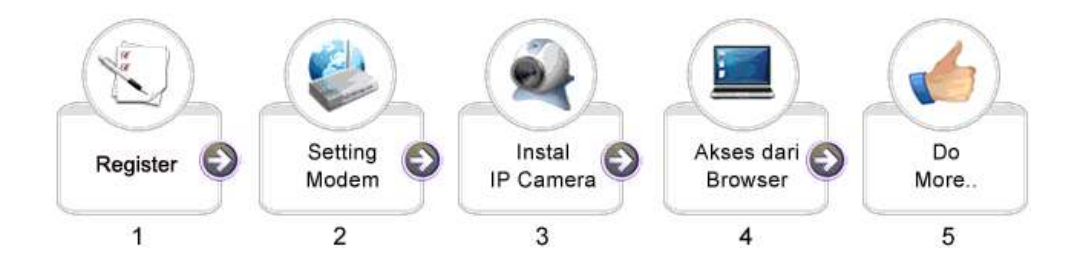

Gambar 2.5 Instalasi Speedy Home Monitoring.

Pada instalasi cukup mudah hanya perlu melakukan *setting* modem yang telah diberi petunjuk pada *web speedy*. Namun untuk biaya masih cukup mahal dan berkelanjutan jadi harus membayar biaya berlangganan *speedy* dan biaya *speedy home monitoring*. Jadi penggunaan *speedy home monitoring* masih terbatas pada kantor, *mall* dan instansi-instansi yang memerlukan CCTV belum mencakup masyarakat luas.

Didasari oleh referensi sistem yang ada, maka dalam penelitian ini mencoba mengembangkan alternatif sistem CCTV baru dengan menggunakan router Huawei HG553. Kelebihan sistem ini yaitu harga yang lebih ekonomis namun memiliki fitur yang sama dengan sistem monitoring yang ada dipasaran yaitu *streaming* secara *real time*, deteksi gerak, *video screenshot* gerakan, ditambah dengan fitur tambahan yaitu peringatan secara *real time* jika sistem mendeteksi gerakan maka alarm berbunyi dan mengirimkan notifikasi sms.

### 2.2.1 Linux OpenWRT (Open Wireless Router)

Dikarenakan perkembangan teknologi informasi yang begitu cepat, router banyak dikembangkan oleh banyak orang seperti layaknya komputer mini yang mana dapat menambah aplikasi-aplikasi sesuai dengan apa yang dibutuhkan. Salah satu yang ikut dalam mengembangkan router yaitu *Linux*. *Linux* adalah sistem operasi yang bersifat multi user dan multi tasking, dapat berjalan di berbagai *platform* termasuk prosesor Intel 386 maupun yang lebih tinggi. (Raharja, R.Anton, 2001).

Linux bisa didapatkan dalam berbagai distribusi (sering disebut Distro) (Oktimur,2008). Distro adalah bundel dari kernel Linux, beserta sistem dasar linux, program instalasi, tools basic, dan program-program lain yang bermanfaat sesuai dengan tujuan pembuatan distro. Ada banyak sekali distro Linux, diantaranya OpenWRT, OpenWRT merupakan distribusi linux yang ditujukan untuk wireless Router (Fietkau, 2005).

Komponen utama dari OpenWRT adalah sama dengan yang digunakan oleh linux pada umumnya seperti kernel *linux, uClibs, Busybox shell interpreter* dan paket manager. OpenWRT memiliki arsitektur *software* yang memungkinkan digunakan pada *linux kernel* dan jenis router yang berbeda-beda namun tetap dengan performa yang sama.

| UCI | IPKG User Program |   |  |
|-----|-------------------|---|--|
|     | BusyBox           |   |  |
|     | TT-1:1            |   |  |
|     | Uclibs            |   |  |
|     | Linux kerne       | 1 |  |

Gambar 2.6 Arsitektur OpenWRT.

Beberapa fitur yang dimiliki oleh openWRT antara lain :

a. Paket Manager Opkg.

Opkg merupakan paket manager yang mirip dengan dpkg pada *linux debian* atau *pacman* pada *linux* lainnya.

b. Repository

*OpenWRT* memiliki *repository* dengan lebih dari 2000 paket yang dibuat khusus agar sesuai dengan spesifikasi sebuah router

c. Sysupgrade

Fitur *Sysupgrade* memungkinkan pengguna untuk *install firmware* baru tanpa merubah konfigurasi dari firmware yang lama.

# 2.2.2 Struktur Direktori Linux

Salah satu perbedaan utama antara sistem operasi *Linux* dengan *DOS* ataupun *windows* adalah sistem *file* Linux tidak mengunakan notasi drive yang berbeda untuk membedakan partisi yang terdapat pada *hard disk*, karena semuanya disimpan dalam sebuah direktori utama yang dikenal dengan nama root (/) (Oktimur,2008).

Direktori root Linux memiliki beberapa direktori yang merupakan standar direktori pada banyak distro Linux. Direktori-direktori tersebut antara lain :

| Tabel 2. | l Tabel | direktori | Linux. |
|----------|---------|-----------|--------|
|----------|---------|-----------|--------|

| Direktori | Isi                                                                                                    |
|-----------|----------------------------------------------------------------------------------------------------|
| /bin      | berisi file-file binary standar yang dapat digunakan oleh seluruh user baik user<br>biasa maupun super user                                                                                       |
| /boot     | berisi file-file yang digunakan untuk booting Linux termasuk kernel image                                                                                                    |
| /dev      | berisi file system khusus yang merupakan refleksi device <i>hardware</i> yang dikenali dan digunakan sistem                                                                                       |
| /etc      | berisi file-file konfigurasi sistem, biasanya hanya boleh diubah oleh super user.                                                                                                    |
| /home     | berisi direktori-direktori yang merupakan direktori home untuk user biasa dan aplikasi tertentu                                                                                                   |
| /lib      | berisi file-file library yang digunakan untuk mendukung kerja kernel Linux                                                                                                    |
| /mnt      | direktori khusus yang disediakan untuk mounting (mengaitkan) device disk<br>storage ke sistem dalam bentuk direktori                                                                              |
| /proc     | berisi file system khusus yang menunjukkan data-data kernel setiap saat                                                                                                    |
| /root     | direktori home untuk user root (user khusus dengan priviledges hampir tak<br>terbatas)                                                                                                    |
| /sbin     | sama seperti direktori bin, tetapi hanya super user yang sebaiknya<br>menggunakan binary-binary tersebut mengingat fungsifungsi binary yang<br>terdapat di direktori ini untuk maintenance sistem |
| /tmp      | Berisi file-file sementara yang dibutuhkan sebuah aplikasi yang sedang berjalan                                                                                                    |
| /usr      | berisi library, binary, dokumentasi dan file lainnya hasil instalasi user                                                                                                    |
| /var      | berisi file-file log, mailbox dan data-data aplikasi                                                                                                    |

### 2.3 Perangkat Keras Pendukung Linux OpenWRT

Berikut beberapa perangkat keras pendukung *Linux OpenWRT* pada router Hg553.

## 2.3.1 Webcam

Webcam secara sederhana terdiri atas digital kamera yang tersambung dengan komputer (Mustofa, 2008). Sebuah webcam memiliki resolusi antara 320x460 sampai 768x1024 pixel dengan kemampuan framerate hingga 30 fps. Frame rate ini berpengaruh terhadap hasil video, semakin besar frame ratenya maka gerakan video akan semakin halus.

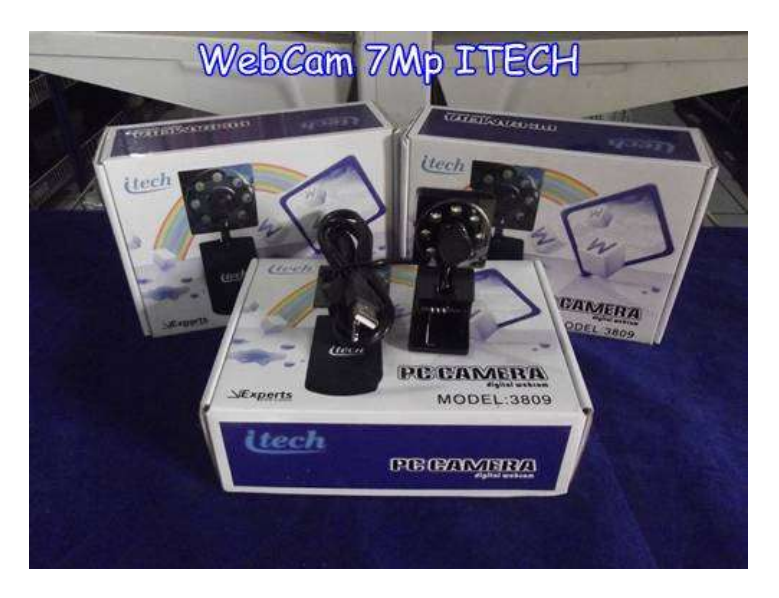

Gambar 2.7 Webcam.

#### 2.3.2 Modem GSM

Modem GSM merupakan modem yang menggunakan teknologi sistem seluler. Modem ini mendukung teknologi GPRS, UMTS dan HSPA. Teknologi ini menjadi standar yang diterapkan pada semua perangkat bergerak, khususnya pada telepon genggam. Modem yang digunakan dikontrol melalui komputer dengan menggunakan AT Command (Setya,2011).

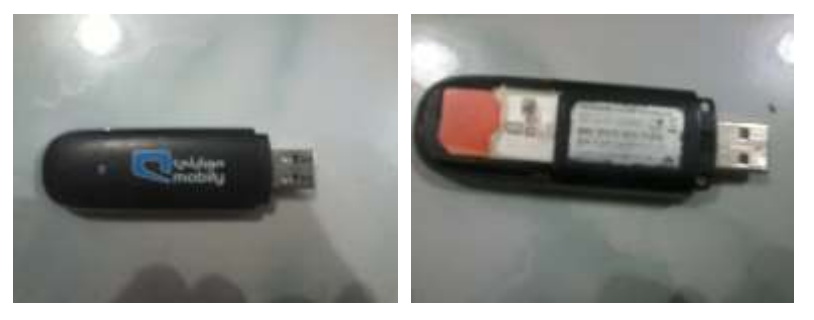

Gambar 2.8 Modem GSM.

# 2.3.3 USB Soundcard

*Soundcard* merupakan sebuah perangkat keras komputer yang berfungsi untuk merubah sinyal digital menjadi sinyal analog yang kemudian diteruskan ke sebuah pengeras suara (Setiawan, 2013). Dengan adanya port USB ini maka penggunaan Soundcard menjadi lebih praktis.

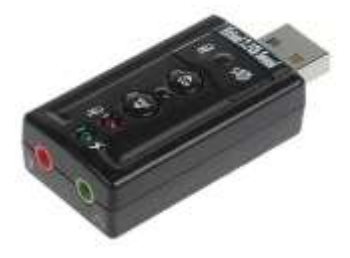

Gambar 2.9 Usb Soundcard.

### 2.3.4 USB Flashdrive

USB *Flashdrive* merupakan alat penyimpan data yang menggunakan port USB sebagai alat penghubung (Setiawan, 2013). USB Flash Drive biasanya berukuran kecil dan ringan namun memiliki kapasitas penyimpanan yang besar. Dalam penelitian ini penulis menggunakan *USB Flash Drive* dengan kapasitas 4 GB dan 16 GB.

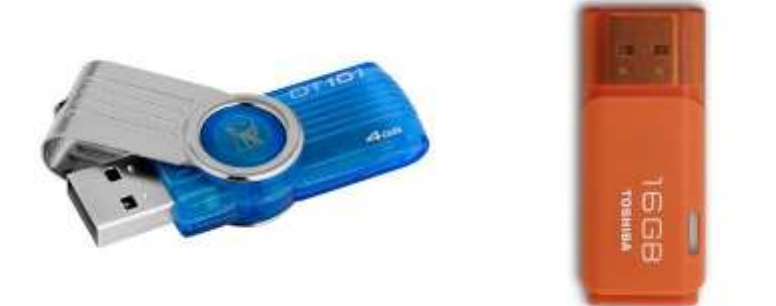

Gambar 2.10 Usb Flashdrive 4 GB dan 16 GB.

#### 2.3.5 USB Hub 8 Port Bulat

Universal Serial Bus adalah standar bus serial untuk perangkat penghubung, biasanya kepada komputer namun juga digunakan di peralatan lainnya seperti konsol permainan, ponsel dan PDA (Setiawan, 2013).

USB Hub adalah sebuah perangkat kecil yang memiliki dua atau lebih port USB. Saat USB port ini dihubungkan ke komputer maka dapat menghubungkan beberapa perangkat USB sekaligus tanoa harus mencabut USB yang lain (Setiawan, 2013). Ada empat jenis USB hub yang tersedia Internal USB PCI Card, USB non powered, Powered USB Hub dan USB PCC Card.

Pada penelitian ini yang dipakai adalah USB Hub 8 Port Bulat (Non Powered) yaitu tipe USB hub tidak dapat menyediakan tenaga listrik, jadi mendapat listrik dari router untuk disambungkan ke perangkatperangkat yang membantu dalam penelitian ini. Alasan menggunakan Usb Hub ini agar antar perangkat tidak saling berdesakan.

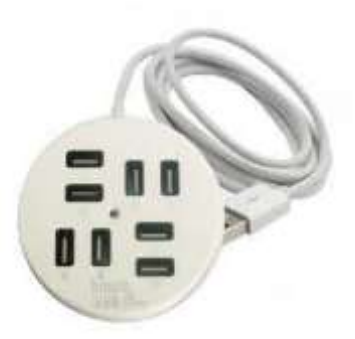

Gambar 2.11 USB Hub 8 Port Bulat.

# 2.4 Perangkat Lunak Pendukung Akses Linux OpenWRT

Router yang telah menjadi OpenWRT dapat diakses melalui jaringan LAN maupun Wifi secara *remote*. Akses diperlukan untuk melakukan berbagai hal seperti transfer file, edit program, melakukan eksekusi perintah dan fungsi akses lainnya. Berikut perangkat lunak pendukung Akses Linux OpenWRT.

### 2.4.1 WinSCP

*WinSCP* adalah aplikasi open source klien *SFTP*, *SCP* ataupun *FTP* di Windows. Fungsi utamanya adalah menyediakan sarana pengiriman data yang aman antara komputer lokal dan komputer remote (Setiawan, 2013). *WinSCP* (*Windows Secure CoPy*) open source *SFTP* dan klien *FTP* untuk *Microsoft Windows*. Fungsi utamanya adalah transfer *file* aman antara komputer lokal dan remote.

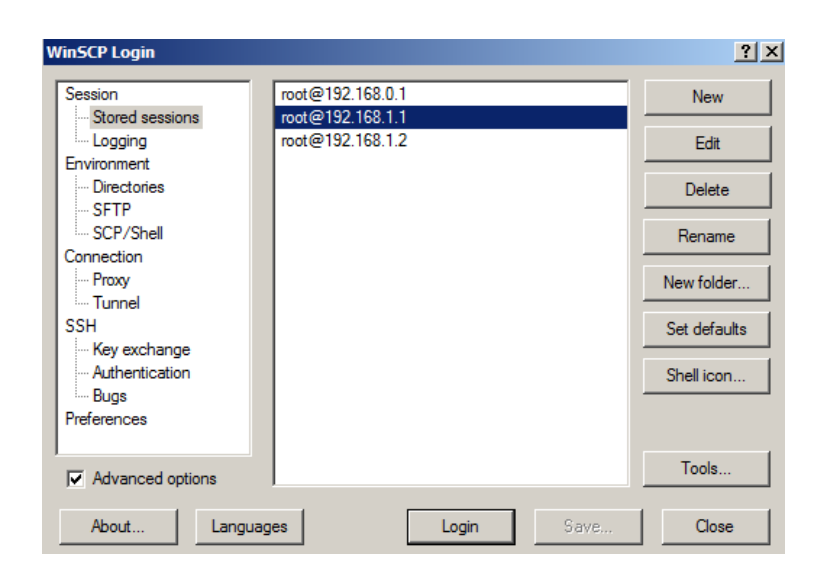

Gambar 2.12 SoftwareWinSCP.

### 2.4.2 SSH (Secure Shell)

SSH (Secure Shell) adalah program ssh yang digunakan untuk login dalam suatu mesin (komputer) dari jauh (secara remote) dan mengeksekusi perintah pada mesin tersebut. (Wagito 2007:239). Program ssh mirip dengan *telnet* namun ssh menyediakan komunikasi aman terenkripsi antara dua *host* yang berada dalam jaringan sehingga memiliki keamanan yang lebih terjamin daripada *telnet*.

## 2.5 Aplikasi-Aplikasi Pendukung Linux OpenWRT

Berikut aplikasi-aplikasi pendukung *Linux OpenWRT* pada router Hg553.

# 2.5.1 Cronjob

*Cronjob* merupakan aturan penjadwalan suatu perintah yang dijalankan secara periodik (Setiawan, 2013). Fungsi *cronjob* diperlukan ketika akan melakukan suatu pekerjaan yang memiliki interval tertentu. Sintaks penulisan cronjob adalah sebagai berikut :

1 2 3 4 5 perintah\_program

- 1 =Menit (0-59)
- 2 = Jam(0-23)
- 3 = Hari (0-30)
- 4 = Bulan (0-12)

5 = Hari dalam seminggu (0-7)

Contoh penulisan syntax ketika akan menjalankan file run.sh setiap hari pada pukul 00.01.

01 \* \* \* run.sh

## 2.5.2 AT Command

*AT Command* merupakan perintah atau intruksi yang dijalankan secara langsung kepada handset atau modem oleh komputer. Perintah ini dapat digunakan sebagai sarana komunikasi untuk beberapa kegunaan seperti melihat kekuatan sinyal, membaca pesan sms, mengirim pesan sms, menghapus sms dan melihat daftar kontak pada SIM CARD (Wahana, 2005). *AT Command* memiliki 2 mode, yaitu mode data (*data mode*) dan mode perintah (*command mode*).

Didalam sintaks penulisannya, 2 mode ini dipisahkan oleh tanda + (plus) dan jeda selama 1 detik .Berikut tabel beberapa perintah-perintah dasar *AT Command*.

Tabel 2.2 Perintah Dasar AT Command.

| No | Perintah | Keterangan                                     |
|----|----------|------------------------------------------------|
| 1  | AT       | Perintah dasar yang harus ada pada awal syntax |
| 2 | ATE     | Perintah echo                          |
|---|---------|----------------------------------------|
| 3 | ATD     | Perintah Diall                         |
| 4 | ATH     | Perintah pemutus panggilan             |
| 5 | AT+CMGR | Perintah mengirim pesan SMS            |
| 6 | AT+CMGS | Perintah membaca pesan SMS             |
| 7 | AT+CMGD | Perintah menghapus pesan SMS           |
| 8 | AT+CGSN | Perintah melihat serial number handset |

# 2.5.3 SMS (Short Message Service)

Merupakan pesan singkat berupa teks yang dikirim dan diterima antar sesama pengguna telepon (Azkal, Fikri 2010). Pengiriman SMS dahulu hanya menggunakan jalur channel signal GSM, namun sekarang SMS telah mendukung pengiriman melalui teknologi GPRS dan CDMA. Pesan yang dapat dikirim dibatasi dalam satu paket/frame yang berkapasitas maksimal 140 byte atau 140 karakter huruf latin atau 70 karakter alfabet non latin seperti alfabet Arab dan Cina.

# 2.5.4 Motion

*Motion* merupakan suatu aplikasi yang mampu memonitoring sinyal video dari sebuah kamera dan mampu mendeteksi perubahan yang terjadi pada potongan video (Shinta, 2011). Aplikasi *Motion* sendiri ditulis menggunakan bahasa C dan memiliki *output* berupa gambar *.jpg* ataupun video *mpg*. Aplikasi *Motion* memiliki fitur antara lain deteksi Gerakan, *Live Streaming webcam, Motion Tracking*.

### 2.5.5 MJPG-Streamer

MJPG-streamer adalah mengambil JPGs dari Linux-UVC Webcam kompatibel, filesystem atau plugin masukan lainnya dan sungai mereka sebagai M-JPEG melalui HTTP untuk webbrowsers, VLC dan perangkat lunak lain. Ini adalah penerus dari UVC-streamer, sebuah aplikasi streaming Linux-UVC dengan Pan / Tilt.

#### 2.6 Pemrograman Pendukung Linux OpenWRT

OpenWRT mendukung beberapa pemrograman yang berfungsi sebagai perintah dalam menjalankan aplikasi-aplikasi *OpenWRT* yang telah di *install* pada router. Berikut beberapa pemrograman yang dapat dijalankan pada *OpenWRT*.

## 2.6.1 Pemrograman Bash Shell

Secara harfiah *Shell* merupakan program penerjemah perintah yang menjembatani user dengan sistem operasi (Yuliardi,2002). Pada umumnya *shell* menyediakan *prompt* sebagai *user interface. Prompt* digunakan sebagai tempat *user* bekerja mengetikkan perintah-perintah yang diinginkan baik berupa perintah *internal shell* maupun *external shell*.

Disamping itu, *shell* mampu mendukung *user* untuk menyusun beberapa perintah pada sebuah atau beberapa *file* menggunakan *teks editor* kemudian dieksekusi layaknya sebuah program. Fitur inilah yang membuat *shell* disebut *shell scripting*. Karena dijalankan di atas linux yang menggunakan *shell Bourne Again Shell* (Bash) maka *shell scripting* disebut juga bash scripting. Kelebihan *shell* di *linux* daripada sistem operasi lain diantaranya :

- 1. Mampu menyusun perintah seperti pada bahasa pemrograman lain.
- 2. Melakukan proses Input / Output.
- 3. Menyeleksi kondisi.
- 4. Membuat fungsi *looping*.

Bash juga memiliki dan menyediakan bahasa pemrograman yang dapat digunakan yaitu intrepeter. Dengan adanya intrepeter ini maka dalam menjalakan bash script tidak memerlukan kompilasi, cukup dengan memanggil intrepeter tersebut di awal baris script (Yuliardi, 2002).

Untuk menjalankan sebuah bash script maka harus ditentukan intrepeter yang digunakan pada awal baris script. Hal ini perlu agar intrepeter tidak salah dalam menerjemahkan suatu program. Perintah yang digunakan untuk memanggil intrepeter adalah.

#!/bin/bash

Contoh penggunaan sebagai berikut

#!/bin/bash

echo "hello world"

source code diatas digunakan untuk menampilkan kalimat hello world.

Untuk menjalankan *source code* diatas maka perlu ditulis terlebih dahulu pada suatu teks editor kemudian disimpan dengan ekstensi .sh. Misalkan dengan nama hello.sh (Setiawan, 2013). Kemudian *file* tersebut diberi hak untuk eksekusi dengan perintah

# chmod +x hello.sh

Untuk menjalankan file tersebut menggunakan perintah sh diikuti dengan nama file tersebut. Contoh :

# sh hello.sh

#### 2.6.2 Pemrograman PHP

PHP (Hypertext Preposessor) adalah sebuah bahasa scripting yang menyatu dengan HTML (kode dasar web) dan dijalankan pada server side. Dengan begitu maka semua sintak php yang diberikan akan sepenuhnya dijalankan pada server, sedangkan hasil dari sintak tersebut akan ditampilkan pada browser (Wardana, 2010).

#### 2.6.3 Pemrograman MySQL

*MySQL* menggunakan bahasa *SQL* (*Structure Query Language*) yaitu bahasa pemrogaman standar yang digunakan untuk mengakses server database. (Kadir, 2008). MySQL sendiri memiliki beberapa keistimewaaan antara lain :

- a. *MySQL* dapat berjalan stabil pada berbagai macam sistem operasi
- b. *MySQL* dapat digunakan oleh beberapa user dalam waktu yang bersamaan
- c. *MySQL* mampu menangani basis data dalam jumlah besar, dengan record lebih dari 50 juta, 60 ribu tabel serta 5 milyar baris.

#### BAB III

## **METODOLOGI PENELITIAN**

Penelitian ini dilakukan untuk menghasilkan suatu sistem CCTV yang mampu mempermudah pengguna dalam melakukan pengawasan dan melakukan tindakan pencegahan sebelum terjadi hal-hal yang tidak diinginkan. Sistem ini dibangun pada perangkat router dengan sistem operasi OpenWRT. Fungsi monitoring pada sistem ini menggunakan *webcam* dengan aplikasi Mjpg Streamer dan motion, sedangkan sebagai fitur peringatan ke pengguna menggunakan alarm dan sms.

Penelitian dilakukan dengan mempraktikan langsung teori-teori yang didapatkan baik dari informasi forum-forum Openwrt maupun dokumentasi web resmi. Dengan berbagai informasi yang ada dimanfaatkan untuk membuat nilai tambah yang ada pada CCTV yang dibuat dibandingkan dengan CCTV yang ada di pasaran saat ini.

Dalam penelitian ini menggunakan metode *System Development Life Cycle* dengan menggunakan model *waterfall* atau model sekuensial linier (Pressman, 2005). Terdapat beberapa tahapan dalam metode ini yaitu analisis, desain, kode dan tes.

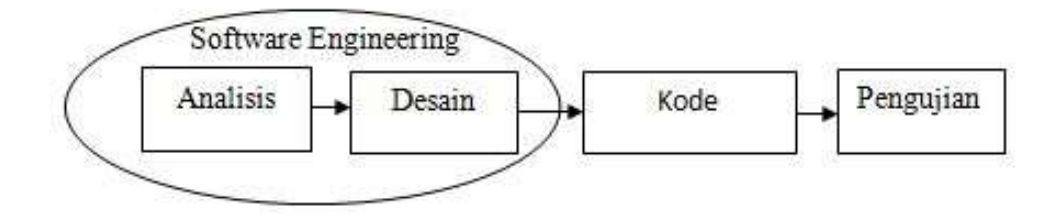

Gambar 3.1 Tahapan Metode Waterfall.

#### **3.1** Tahap Analisis

Tahap Analisis ini dimaksudkan untuk memperoleh garis besar gambaran dari sistem yang akan dibangun. Agar saat perancangan sistem dapat lebih efektif dan efisien, analisis sistem sendiri terdiri dari dua analisis yaitu :

1. Analisis Sistem yang ada

Sebelum merancang sistem baru harus mempelajari sistem yang sudah ada dengan studi literatur baik buku, jurnal ilmiah maupun informasi pada internet. Saat ini sistem *monitoring* yang beredar pada masyarakat yaitu CCTV analog, IP *Camera* dan *Speedy Home Monitoring*. Alat *monitoring* tersebut masing-masing memiliki kelebihan dan kelemahan, dari hal tersebut dapat dijadikan masukan pada sistem *monitoring* yang akan dibuat.

2. Analisis kebutuhan sistem

Pada analisis kebutuhan sistem dianalisa kebutuhan sistem serta kebutuhan pengguna untuk mengetahui kebutuhan dari sisi *user* sebagai pengguna sistem. Untuk kebutuhan sistem terdapat 2 perangkat yaitu perangkat keras dan perangkat lunak yang digunakan untuk mengembangkan sistem. Perangkat keras yang digunakan antara lain :

- 1. Router Wireless HG553.
- 2. Flashdisk Toshiba 16 GB dan Kingston 4 GB.
- 3. Webcam i-Tech.
- 4. Generic USB Soundcard.

- 5. Modem Huawei Mobily.
- 6. USB Hub 8 Port Bulat.

Sedang perangkat lunak yang digunakan oleh peneliti antara lain : OpenWRT Attitude Adjustment 12.09 Beta. Paket aplikasi yang diinstal pada openWRT antara lain :

| 1. | a. Ffmpeg 0.8.7    | b. Lighttpd 1.4.30    |
|----|--------------------|-----------------------|
|    | c. Madplay 0.15    | d. Mjpg_streamer r184 |
|    | e. Motion 20110806 | f. Mysql Server 5.1   |
|    | g. Php 5.43        | h. Samba Server 3.6   |

Software untuk melakukan konfigurasi pada router

| 2. Windows 7   | 3. Putty 0.62                                  |
|----------------|------------------------------------------------|
| 4. WinSCP 5.10 | 5. MiniTool Partition Wizard Home Edition 7.0. |
| 6. Notepad++   | 7. Web Browser bisa Mozila atau Google Chrome. |

# 3.2 Desain Sistem

Desain perangkat lunak bertujuan memudahkan penerjemahan kebutuhan sistem yang akan dibangun atau dikembangkan untuk memperkirakan sistem yang akan dibuat demi kualitas sebelum masuk ke tahap pengkodean.

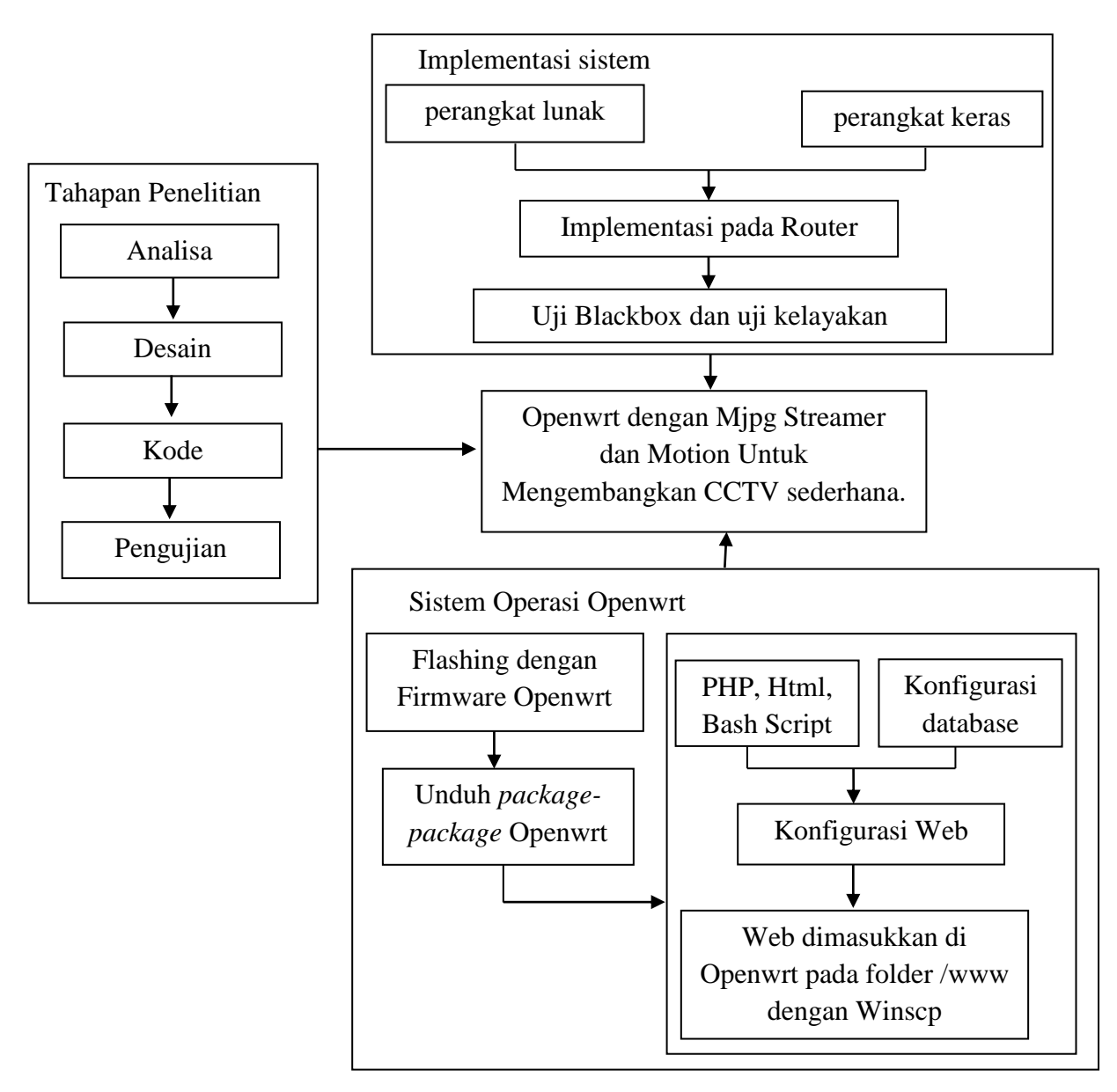

Gambar 3.2 Desain Sistem

Dari desain tersebut terdapat 3 bagian pendukung pembuatan sistem CCTV yaitu tahapan penelitian, implementasi pada sistem yang dibuat dan sistem operasi Openwrt. Pada implementasi sistem perangkat lunak dan perangkat keras dikonfigurasi dengan router yang mana router sendiri sebagai alat kontrol dari perangkat lunak dan perangkat keras tersebut. Setelah implementasi selesai kemudian dilakukan pengujian, uji *blackbox* untuk menguji fungsionalitas sistem dan uji kelayakan sistem.

*Firmware* bawaan router HG553 tidak mendukung untuk dijadikan sistem CCTV maka diganti dengan *firmware* OpenWrt. Untuk mengganti *firmware* menggunakan proses flashing, setelah *firmware* diganti kemudian unduh *package-package* yang dibutuhkan pada *repository OpenWRT. OpenWRT* merupakan produk dari *Linux* maka memiliki struktur direktori yang sama dengan *Linux*, pada *OpenWRT* ada direktori untuk menyimpan web yang dibuat. Maka untuk menampilkan sistem dibuatlah *web* sistem CCTV yang dimasukkan pada direktori /www dengan menggunakan *WinSCP*.

Terdapat 5 tahapan pada tahapan penelitian yaitu analisa mengenai analisa dari sistem yang telah ada dan perangkat lunak dan perangkat keras yang dibutuhkan. Dari analisa yang telah dilakukan dibuat menjadi desain sistem yang bertujuan untuk memudahkan dalam menerjemahkan kebutuhan sistem sebelum pengkodean. Pada pengkodean desain sistem yang ada diterjemahkan menjadi bahasa mesin. Setelah sistem selesai dibuat dilakukan pengujian untuk mendapatkan hasil aktual yang sesuai dengan hasil yang dibutuhkan. Jika masih terdapat kesalahan pada sistem dilakukan pemeliharaan dengan memperbaiki error pada program

# 3.3 Pengkodean Sistem

Tahap pengkodean ini merupakan tahap dimana penerjemahan dari desain perangkat lunak yang telah dibuat sebelumnya menjadi sebuah kode di dalam program. Pada tahap ini, hasil perancangan sistem maupun perancangan antarmuka akan diimplementasikan dengan menggunakan PHP, Html dan bash script.

# 3.4 Pengujian

Pada tahap ini dilakukan uji kehandalan sistem sebelum sistem benar-benar dapat diterapkan. Dari tahapan ini akan dilakukan 2 pengujian yaitu:

- Pengujian *blackbox* adalah pengujian fungsionalitas dari sistem yang sudah dirancang dan dibuat. Dilakukan untuk mengetahui apakah masih terdapat kesalahan atau tidak dalam setiap fungsi yang ada pada sistem.
- Selanjutnya pengujian kelayakan sistem dengan menggunakan kuesioner (angket) untuk mengetahui pendapat atau penilaian pengguna terhadap penelitian yang dibuat baik dari segi tujuan penelitian maupun perangkat lunaknya.

# 3.4.1 Pengujian *Blackbox*

Dalam pengujian *blackbox*, peneliti merancang skenario yang berupa lembar pengujian, dimana didalam lembar pengujian tersebut berisi aspek-aspek fungsionalitas perangkat lunak. Pada lembar pengujian tersebut, aspek fungsionalitas akan mendapat penilaian dari pengguna perangkat lunak, apakah sudah sesuai dengan fungsionalitas atau tidak. Pengguna perangkat lunak juga dapat memeberi saran pada setiap aspek fungsionalitas jika memang diperlukan.

| No. | Fungsi | Skenario | Hasil | Keterangan |
|-----|--------|----------|-------|------------|
| (a) | (b)    | (c)      | (d)   | (e)        |

**Tabel 3.1** Skenario Pengujian Blackbox.

Keterangan:

- (a) Nomor urut fungsi
- (b) Berisi nama tombol menu atau fitur dalam perangkat lunak.
- (c) Berisi Skenario atau tata cara dalam menjalankan tombol atau fitur dalam perangkat lunak.
- (d) Berisi hasil pengujian yang telah dilakukan apakah fungsi dari perangkat lunak tersebut bisa dijalankan atau digunakan atau tidak bisa.
- (e) Berisi saran atau komentar oleh penguji perangkat lunak.

# 3.4.2 Pengujian Kelayakan Sistem

Kuesioner merupakan teknik pengumpulan data yang dilakukan dengan cara memberi seperangkat pertanyaan atau pernyataan tertulis kepada responden untuk dijawabnya. Kuesioner merupakan teknik pengumpulan data yang efisien bila peneliti tahu dengan pasti variabel yang akan diukur dan tahu apa yang bisa diharapkan dari responden. Kuesioner dapat berupa pertanyaan/pernyataan tertutup atau terbuka, dapat diberikan kepada responden secara langsung atau dikirim melalui pos, atau lewat internet. (Sugiyono, 2013:199)

|  | Tabel 3.2 | Skenari | o Pengujian | Kuesioner. |
|--|-----------|---------|-------------|------------|
|--|-----------|---------|-------------|------------|

| No. | Kriteria | А   | В   | С   | D   |
|-----|----------|-----|-----|-----|-----|
| (a) | (b)      | (c) | (d) | (e) | (f) |

Keterangan:

- (b) Nomor urut fungsi
- (c) Berisi Kriteria pengujian perangkat lunak.
- (d) Sangat Baik / Sangat Setuju / Sangat Menarik/Sangat Tepat/Sangat Mudah
- (e) Baik / Setuju / Menarik / Tepat / Mudah
- (f) Tidak Baik/ Tidak Setuju / Tidak Menarik/ Tidak Tepat / Tidak Mudah
- (g) Sangat Tidak Baik/ Sangat Tidak Setuju/ Sangat Tidak Menarik/ Sangat Tidak Tepat / Sangat Tidak Mudah

Pada prinsipnya meneliti adalah melakukan pengukuran terhadap fenomena sosial maupun alam. Karena pada prinsipnya meneliti adalah melakukan pengukuran, maka harus ada alat ukur yang baik.Alat ukur dalam penelitian biasanya dinamakan instrumen penelitian. Jadi instrumen penelitian adalah alat ukur yang digunakan mengukur fenomena alam maupun sosial yang diamati.(Sugiyono, 2010:147-148)

Berikut adalah kisi-kisi instrumen penelitian yang ditujukan kepada pengguna sistem ini :

• Kompatibilitas : Cara pengujian dilakukan sejauh mana sistem yang dibangun dapat berjalan sesuai dengan kebutuhan pengguna.

- Portabilitas : Kemampuan perangkat ditempatkan pada lokasi yang berbeda, namun tidak mengurangi fungsi perangkat tersebut.
- Kemudahan Sistem : Pengujian dilakukan dengan menerapkan dua sisi yaitu admin dan user yang mana sistem mudah digunakan atau tidak.

| Kisi-Kisi           | Indikator                                                                    | Nomor soal    | Tabel                    |
|---------------------|------------------------------------------------------------------------------|---------------|--------------------------|
| Kompabilitas        | Sistem yang dibuat dapat<br>berjalan dengan baik.                            | 1,2,3,4,5,6,7 | Fungsionalitas<br>Sistem |
| Portabilitas        | Sistem masih dapat dipantau<br>baik menggunakan jaringan<br>Wifi maupun LAN. | 8,9           | Fungsionalitas<br>Sistem |
| Kemudahan<br>Sistem | Interface yang dibuat mudah<br>dijalankan oleh User.                         | 1,2,3,4,5     | Kelayakan<br>Sistem      |

# Tabel 3.3 Kisi-Kisi Kuesioner

Berikut tabel kuesioner sebagai bahan uji fungsionalitas sistem

 Tabel 3.4 Tabel Kuesioner Fungsionalitas Sistem.

| No. | Pernyataan                                                     | Y | Т |
|-----|----------------------------------------------------------------|---|---|
| 1   | Proses Login dan Logout berjalan baik.                         |   |   |
| 2   | Streaming dengan MJPG STREAMER dapat berjalan.                 |   |   |
| 3   | Streaming dengan motion dapat berjalan.                        |   |   |
| 4   | Streaming dengan motion dan alarm dapat berjalan.              |   |   |
| 5   | Alarm berbunyi dan SMS terkirim ketika terdeteksi gerakan pada |   |   |
|     | streaming motion dan alarm.                                    |   |   |
| 6   | Hasil penangkapan gambar oleh webcam dapat diakses menggunakan |   |   |
|     | samba server.                                                  |   |   |
| 7   | Log berfungsi dengan menampilkan 30 kejadian terakhir.         |   |   |
| 8   | Sistem dapat diakses melalui jaringan lokal (LAN dan WIFI).    |   |   |
|     | V - 4 - man - a - ma                                           |   |   |

Keterangan:

 $\mathbf{Y} = \mathbf{Y}\mathbf{a} \qquad \qquad \mathbf{T} = \mathbf{T}\mathbf{i}\mathbf{d}\mathbf{a}\mathbf{k}.$ 

Berikut tabel kuesioner sebagai bahan uji kelayakan sistem.

| No. | Pertanyaan                                      | SS | S | KS | TS |
|-----|-------------------------------------------------|----|---|----|----|
| 1   | Sistem memiliki navigasi yang mudah             |    |   |    |    |
| 2   | Tampilan sistem nyaman bagi pengguna            |    |   |    |    |
| 3   | Setiap menu berfungsi dengan baik               |    |   |    |    |
| 4   | Streaming video dapat ditonton dengan nyaman    |    |   |    |    |
| 5   | Sistem ini sudah berfungsi secara layak sebagai |    |   |    |    |
|     | alternatif CCTV.                                |    |   |    |    |

Tabel 3.5 Tabel Kuesioner Kelayakan Sistem.

Keterangan :

| SS | = Sangat Setuju |
|----|-----------------|
| S  | = Setuju        |
| KS | = Kurang Setuju |
| TS | = Tidak Setuju. |

Dalam pengujian kuesioner ini, peneliti menggunakan skala likert sebagai skala pengukurannya. Skala likert digunakan untuk mengukur sikap, pendapat, dan persepsi seseorang atau sekelompok orang tentang fenomena sosial (Sugiyono, 2013 : 134). Pengukuran dengan *skala likert* ditunjukkan dalam tabel dibawah ini:

Tabel 3.6 Skor Skala Likert (sugiyono, 2013:135).

| No | Pernyataan    | Skor |
|----|---------------|------|
| 1  | Tidak Setuju  | 1    |
| 2  | Kurang Setuju | 2    |
| 3  | Setuju        | 3    |
| 4  | Sangat Setuju | 4    |

Keterangan:

a) Setuju / selalu / sangat positif diberi skor 4

3

b) Setuju / sering / positif diberi skor

| c) | Kurang set | uju / hampiı | tidak pernah | diberi skor | 2 |
|----|------------|--------------|--------------|-------------|---|
|----|------------|--------------|--------------|-------------|---|

d) Sangat tidak setuju / tidak Setuju diberi skor 1

Kemudian menghitung jumlah skor ideal (kriterium) untuk seluruh item.

skor tertinggi x jml responden x jml item

Selanjutnya menghitung presentase tingkat persetujuan.

 $\frac{jml \ skor \ yg \ diperoleh}{jml \ skor \ ideal \ (kriterium)} x100\%$ 

Digambarkan dalam *rating scale* untuk hasil penghitungan akhirnya, dan kemudian dapat ditarik kesimpulan.

#### BAB V

## PENUTUP

## 5.1 Kesimpulan

Berdasarkan hasil penelitian sistem CCTV yang telah dilakukan, dapat ditarik kesimpulan sebagai berikut.

- 1. CCTV dapat dibuat dengan webcam dan router yang telah melalui proses *flashing firmware Openwrt*. CCTV yang dibuat memanfaatkan aplikasi Motion dan MJPG-Streamer. Untuk peringatan *realtime* menggunakan alarm dan notifikasi via sms. Hasil video rekaman dapat dilihat melalui akses *samba server* yang diakses melaui jaringan lokal baik LAN maupun *Wifi*.
- 2. Pada pengujian dilakukan dua pengujian yaitu uji blackbox untuk uji fungsionalitas sistem dan uji kuesioner kelayakan sistem. Untuk uji blackbox didapatkan hasil 8 fungsionalitas sistem dapat berjalan dengan baik. Untuk uji kelayakan dilakukan menggunakan kuesioner yang berisi pertanyaan terhadap 3 responden. Hasil kuesioner memperoleh persentase 75%. Hasil tersebut memasuki kategori 'setuju' sehingga sistem layak digunakan sebagai alternatif sistem CCTV. Diharapkan sistem yang dibuat dapat menjadi rujukan untuk dibuat sistem CCTV sederhana selanjutnya yang lebih baik lagi.

# 5.2 Saran

Penelitian yang dilakukan tentunya terdapat kekurangan. oleh karena itu perlu saran dan kritik yang membangun guna pengembangan penelitian yang lebih baik. saran dan kritik tersebut diantaranya :

- Sistem masih terkendala pada hardware router, yang mana bila menjalankan fungsi yang berat maka ada fungsi yang lain tidak berjalan.
- 2. Belum ada peringatan jika pulsa sms habis.
- 3. Sistem belum bisa menggunakan lebih dari 1 kamera.
- 4. MJPG-Streamer belum berjalan sempurna, jika terkendala pada fungsi hardware yang terbatas lebih baik fungsi MJPG-Streamer dihilangkan.
- 5. Untuk menjalankan SMS harus mematikan internet modem terlebih dahulu, jadi modem belum dapat menjalankan dua fungsi.
- 6. Gunakan *Usb Hub* bulat atau memiliki *port* yang tidak saling berdekatan untuk mencegah antar perangkat tidak berdesakan.

#### **DAFTAR PUSTAKA**

Fietkau, Felix. 2005. 567-Paper-OpenWrt hacking.

- Fikri, Azkal. 2010. Skripsi: Aplikasi Short Message Service (SMS) gateway untuk layanan informasi Registrasi administrasi mahasiswa.
- Kadir, Abdul. 2008. *Tuntunan Praktis: Belajar Database Menggunakan MySQL*. Yogyakarta: Andi.
- Lowe, D. 2008. Networking All-in-One Desk Reference For Dummie (4th edition). Hoboken : Wiley Publishing
- Mustofa, Ibnu Catur. 2008. *Monitoring Gerakan Pada Ruangan Menggunakan Webcam Dan Motor Stepper*. UNIVERSITAS ISLAM NEGERI MALANG.
- Oktimur, Andari Yekadria, Muhammad Mardianto. 2008. Makalah Sistem
   Operasi (linux) Overclock. Padang : UKM NEO-TELEMETRI
   UNIVERSITAS ANDALAS PADANG.
- Purbo, Onno W, Protus Tanuhandaru dkk. 2011. Jaringan Wireless di Dunia Berkembang. Panduan Praktis Perencanaan dan Pembangunan Infrastruktur Komunikasi yang Rendah. Yogyakarta : Andi.
- Raharja, R. Anton, Afri Yunianto, Wisesa Widyantoro. 2001. *Modul Pelatihan Pengenalan Linux*.
- Setiawan, Arif. 2013. Skripsi : Rancang Bangun Sistem Monitoring Ruangan Menggunakan Webcam Berbasis OpenWrt. Yogyakarta: UIN Sunan Kalijaga.

- Setya , Berda , Aghus Sofwan, Agung Budi P.. 2011. *Aplikasi Mp3 Player Berdasarkan Polling Sms*. Universitas Diponegoro.
- Shinta, Ervika Pramu, Imam Santoso. 2011. Makalah Tugas Akhir : *Aplikasi Webcam Untuk Mendeteksi Gerakan Suatu Objek*. UNDIP.
- Sopandi, Dede. 2010. *Instalasi dan Konfigurasi Jaringan Komputer*. Bandung : Informatika.
- Sugiyono. 2012. *Metode Penelitian Kuantitatif Kualitatif dan R&D*. Bandung: Alfabeta.
- Tanenbaum, Andrew S. 2003. Computer Networks 4 edition. Prentice Hall.
- Wagito. 2007. Jaringan Komputer, Teori dan Impelementasi Berbasis Linux. Yogyakarta : Gaya Media.
- Wahana, LPK. 2005. Pengembangan Aplikasi Sistem Informasi Akademika Berbasis SMS dengan JAVA. Jakarta : Salemba.
- Wardana. 2010. Menjadi Master PHP dengan Framework Codeigniter. Yogyakarta : Elex Media Komputindo.
- Yuliardi, Rofiq. 2002. *BASH Scripting Untuk Administrasi Sistem Linux*. Jakarta : ElexMedia Komputindo.

# LAMPIRAN

# KUISIONER OPENWRT DENGAN MJPG STREAMER DAN MOTION DI ROUTER HG553 SEBAGAI SOLUSI PENGEMBANGAN CCTV SEDERHANA DI SMK ROUDLOTUS SAIDIYYAH

Pel

| Nama    | Adi Wibowo, S.Pd     |    |
|---------|----------------------|----|
| Jabatan | Kepola Guru Keburuan | ł, |

SAIDIYYAH SMK ROUDLOTUS Nama Instansi

Petunjuk

- 1. Isi nama, jabatan dan nama instansi pada kolom yang disediakan
- 2. Kuisioner ini adalah tindak lanjut dari penelitian Openwrt Dengan Mjpg. Streamer Dan Motion Di Router Hg553 Sebagai Solusi Pengembangan CCTV Sederhana yang dilakukan di SMK Roudlotus Saidiyyah
- 3. Berikanlah pendapat anda sejujur-jujurnya
- 4. Berikan tanda (v) pada kolom yang disediakan sesuai dengan jawaban anda.

Petunjuk menjalankan sistem

- 1. Masuk ke Jaringan Lan/Wifi pada router
- 2. Jika menggunakan Wifi, masukkan Password Wifi : 012345678910
- 3. Jika sudah terkoneksi, buka Browser kemudian ketik 192.168.1.1/injen
- 4. Jika router baru dihidupkan masukkan tanggal terlebih dahulu, karena router tidak memiliki catu daya/baterai untuk menyimpan waktu.
- 5. Masuk pada Form Login, masukkan username : admin, password : admin
- 6. Setelah berhasil Login, kemudian cek status untuk pengecekan perangkat yang akan dijalankan.
- 7. Untuk streaming mjpg streamer harus di refresh terlebih dahulu dikarenakan keterbatasan RAM pada router untuk menjalankan aplikasi mjpg streamer.
- 8. Hasil pantauan CCTV dapat diakses dengan samba server melalui jaringan lokal dengan alamat IP Router 192.168.1.1 Pada Folder motion.

Lampiran 1. Uji Kuesioner 1 Bp. Adi

| No.         | Pernyataan                                                                                                    |                                |         |       | Jawa | ba |
|-------------|----------------------------------------------------------------------------------------------------|--------------------------------|---------|-------|------|----|
|             | Tabel Fungsionalitas Sistem                                                                                         |                                |         | -     | Y    | T  |
| 1           | Proses Login dan Logout berjalan baik.                                                                              |                                |         |       | V    | T  |
| 2           | Streaming video dapat berjalan.                                                                                     | Streaming video dapat berjalan |         |       | V    | T  |
| 3           | Streaming dengan motion dapat berjalan.                                                                             |                                |         |       | V    | t  |
| 4           | Streaming dengan motion dan alarm dapat berjalan                                                                    | 5                              |         |       | v    | t  |
| 5           | Alarm berbunyi dan SMS terkirim ketika terdi<br>streaming motion dan alarm.                                         | eteksi ş                       | gerakan | pada  | V    | t  |
| 6           | Hasil penangkapan gambar oleh webcam dapat d<br>samba server.                                                       | liakses (                      | menggu  | nakan | V    | ľ  |
| 7           | Log berfungsi dengan menampilkan 30 kejadian ter                                                                    | akhir.                         |         |       | 1    | t  |
| 8           | Sistem monitoring dapat diakses melalui jaringan lokal (LAN dan WIFI)                                               |                                |         | V     | t    |    |
|             | Aspek Kelayakan Sistem                                                                                              | SS                             | S       | KS    | TS   | -  |
| 1           | Sistem memiliki navigasi yang mudah                                                                                 |                                | V       |       |      |    |
| 2           | Tampilan sistem yang nyaman bagi pengguna                                                                           |                                | V       | 1     |      |    |
|             | Setiap menu berfungsi dengan baik                                                                                   |                                | V       |       |      |    |
| 3           |                                                                                                    |                                | V       |       |      |    |
| 3<br>4      | Streaming video dapat ditonton dengan nyaman                                                                        | -                              | V       |       |      |    |
| 3<br>4<br>5 | Streaming video dapat ditonton dengan nyaman<br>Sistem ini sudah berfungsi secara layak sebagai<br>alternatif CCTV. |                                |         |       | _    |    |

Lampiran 2. Uji Kuesioner 1 Bp. Adi

y at the Kritik dan Saran: Fitur sms belum berbalon sempurna Semaga bisa ditingtation lebih boik logi. Semarang, 29 Oktober 2019 Adi wibowo, S.Pd

Lampiran 3. Uji Kuesioner 1 Bp. Adi

|        | a)                                                                           |
|--------|------------------------------------------------------------------------------|
| VIDE   | IONED OBENUUT DENCLY MIDC CTDE LMED DAN MOTION DI                            |
| KUIS   | DOUTED UCEES SUBACIAL SOLUSI DENCEMBANCAN CCTV                               |
| 19     | SEDERHANA DI SMK ROUDI OTUS SAIDIVVAH                                        |
|        | SEDERILATA DI SHK KOUDLO I US SAIDI I FAI                                    |
| Nama   | Sutiona                                                                      |
| Jabata | n <u>: Guru</u>                                                              |
| Nama   | Instansi : SMK Roudlobes Said 17944.                                         |
| Petunj | uk                                                                           |
| 1.     | Isi nama, jabatan dan nama instansi pada kolom yang disediakan               |
| 2.     | Kuisioner ini adalah tindak lanjut dari penelitian Openwrt Dengan Mjpg       |
|        | Streamer Dan Motion Di Router Hg553 Sebagai Solusi Pengembangan              |
|        | CCTV Sederhana yang dilakukan di SMK Roudlotus Saidiyyah                     |
| 3.     | Berikanlah pendapat anda sejujur-jujurnya                                    |
| 4.     | Berikan tanda ( $\vec{v}$ ) pada kolom yang disediakan sesuai dengan jawaban |
| 129 3  | anda.                                                                        |
| Petunj | uk menjalankan sistem                                                        |
| 1.     | Masuk ke Jaringan Lan/Wifi pada router                                       |
| 2.     | Jika menggunakan with, masukkan Password with : 012345678910                 |
| 3.     | Jika souter haro dibidunkan masukkan tanggal terlebih dabulu karena          |
|        | router tidak memiliki catu daya/baterai untuk menyimnan waktu.               |
| 5.     | Masuk pada Form Login, masukkan username : admin, password : admin           |
| 6.     | Setelah berhasil Login, kemudian cek status untuk pengecekan perangkat       |
|        | yang akan dijalankan.                                                        |
| 7,     | Untuk streaming mjpg streamer harus di refresh terlebih dahulu               |
|        | dikarenakan keterbatasan RAM pada router untuk menjalankan aplikasi          |
|        | mjpg streamer.                                                               |
| 8.     | Hasil pantauan CCTV dapat diakses dengan samba server melalui                |
|        | jaringan lokal dengan alamat IP Router 192.168.1.1 Pada Folder motion.       |
|        |                                                                              |

Lampiran 4. Uji Kuesioner 2 Bp. Sutrisno

| NO.  | Pernyataan                                                                  |                  |         | -     | Jawa         | ba |
|------|-----------------------------------------------------------------------------|------------------|---------|-------|--------------|----|
|      | Tabel Fungsionalitas Sistem                                                 |                  | _       |       | Y            | 17 |
| 1    | Proses Login dan Logout berjalan baik.                                      |                  |         |       | V            | T  |
| 2    | Streaming video dapat berjalan.                                             |                  |         |       | 1            | t  |
| 3    | Streaming dengan motion dapat berjalan.                                     |                  |         | _     | 1/           | t  |
| 4    | Streaming dengan motion dan alarm dapat berjalan                            | (e.)             |         | -     | J            | t  |
| 5    | Alarm berbunyi dan SMS terkirim ketika terdi<br>streaming motion dan alarm. | eteksi j         | gerakan | pada  | V            | t  |
| 6    | Hasil penangkapan gambar oleh webcam dapat d<br>samba server.               | liakses          | menggu  | nakan | V            | t  |
| 7    | Log berfungsi dengan menampilkan 30 kejadian ter                            | akhir.           |         |       | V            | t  |
| 8    | Sistem monitoring dapat diakses melalui jaring<br>WIFI).                    | an loki          | ıl (LAN | l dan | $\checkmark$ | T  |
| 190. | Aspek Kelavakan Sistem                                                      | SS               | S       | KS    | TS           | _  |
| 1    | Sistem memiliki navigasi yang mudah                                         | 55               | V       | R.S   | 1.5          |    |
| 2    | Tampilan sistem yang nyaman bagi pengguna                                   |                  | V       | -     | -            |    |
| 3    | Setiap menu berfungsi dengan baik                                           |                  | V       | -     | +            |    |
| 4    | Streaming video dapat ditonton dengan nyaman                                |                  | V       | -     | +            |    |
| 5    | Sistem ini sudah berfungsi secara layak sebagai alternatif CCTV.            |                  | V       |       | 1            |    |
|      | Keterangan :<br>SS = Sangat Setuju S = Se<br>KS = Kurang Setuju TS = Tie    | tuju<br>ink Seti | iju     |       |              |    |

Lampiran 5. Uji Kuesioner 2 Bp. Sutrisno

Kritik dan Saran: AKSES Kerner lewat browser agak lama apalagi tertiadions terputus, untuk pindah kemenu prurano agreent Saran - Tomptan 10 Web Upperindah blar lebih Mudah Semarang, Sutreno

Lampiran 6. Uji kuesioner 2 Bp. Sutrsino

| KUISIONER OPENWRT DENGAN MJPG STREAMER DAN MOTION DI<br>ROUTER HG553 SEBAGAI SOLUSI PENGEMBANGAN CCTV<br>SEDERHANA DI SMK ROUDLOTUS SAIDIYYAH         Nama       Sylfa       Rohmawati       Fawzlyah, f. Pd         Jabatan       Guru       Mapel         Nama Instansi       SME       Roudlotus       Saidiyyah |
|----------------------------------------------------------------------------------------------------|
| ROUTER HG553 SEBAGAI SOLUSI PENGEMBANGAN CCTV<br>SEDERHANA DI SMK ROUDLOTUS SAIDIYYAH<br>Nama : Syifa Rohmawati Fauziyah, (. Pd<br>Jabatan : Guru Mapel<br>Nama Instansi : SME Roudlotus Saidiyyah<br>Petunjuk                                                                                                    |
| SEDERHANA DI SMK ROUDLOTUS SAIDIYYAH<br>Nama : <u>Sylfa Rahmawa</u> hi Fauziyah, (. Pd<br>Jabatan : <u>Guru Mapel</u><br>Nama Instansi : <u>SME Roudlotus Sa</u> idiyyah<br>Petunjuk                                                                                                    |
| Nama <u>SyiFa Rahmawati</u> Favziyah, (Pd<br>Jabatan <u>Guru Mapel</u><br>Nama Instansi <u>SME</u> Rowdlotus Saidiyyah<br>Petunjuk                                                                                                    |
| Jabatan <u>Guru Mapel</u><br>Nama Instansi <u>SME</u> Roudiotus Saidiyyah<br>Petunjuk                                                                                                    |
| Nama Instansi : SME Roudlotur Saidiyyah<br>Petunjuk                                                                                                    |
| Petunjuk                                                                                                    |
|                                                                                                    |
| <ol> <li>Isi nama, jabatan dan nama instansi pada kolom yang disediakan</li> </ol>                                                                                                    |
| 2. Kuisioner ini adalah tindak lanjut dari penelitian Openwrt Dengan Mjpg                                                                                                    |
| Streamer Dan Motion Di Router Hg553 Sebagai Solusi Pengembangan                                                                                                    |
| CCTV Sederhana yang dilakukan di SMK Roudlotus Saidiyyah                                                                                                    |
| 3. Berikanlah pendapat anda sejujur-jujurnya                                                                                                    |
| <ol> <li>Berikan tanda (√) pada kolom yang disediakan sesuai dengan jawaban<br/>meda.</li> </ol>                                                                                                    |
| ansa.<br>Petuniuk menjalankan sistem                                                                                                    |
| 1. Masuk ke laringan Lan/Wifi pada muter                                                                                                    |
| <ol> <li>Jika menegunakan Wifi, masukkan Password Wifi : 012345678910</li> </ol>                                                                                                    |
| <ol> <li>Jika sudah terkoneksi, buka Browser kemudian ketik 192,168,1,1/inien</li> </ol>                                                                                                    |
| 4. Jika router baru dihidupkan masukkan tanggal terlebih dahulu, karena                                                                                                    |
| router tidak memiliki catu daya/baterai untuk menyimpan waktu.                                                                                                    |
| 5. Masuk pada Form Login, masukkan username : admin, password : admin                                                                                                    |
| <ol> <li>Setelah berhasil Login, kemudian cek status untuk pengecekan perangkat<br/>yang akan dijalankan.</li> </ol>                                                                                                    |
| 7. Untuk streaming mjpg streamer harus di refresh terlebih dahulu                                                                                                    |
| dikarenakan keterbatasan RAM pada router untuk menjalankan aplikasi                                                                                                    |
| mjpg streamer.                                                                                                    |
| 8 Hagil pantanan CCTV dapat dialaga dapan angka samba                                                                                                    |

# Lampiran 7. Uji Kuesioner 3 Ibu Syifa

| 1 Pr<br>2 St<br>3 St | Tabel Fungsionalitas Sistem                                           |          |              |       |              | Da1 |
|----------------------|-----------------------------------------------------------------------|----------|--------------|-------|--------------|-----|
| 1 Pr<br>2 St<br>3 St | oses Login dan Logout berialan baik                                   |          |              |       | Y            | 1   |
| 2 St<br>3 St         | and the same seaf and seaf states of the                              |          |              |       | V            |     |
| 3. St                | Streaming video dapat berjalan.                                       |          |              |       | V            |     |
| St. 1996             | reaming dengan motion dapat berjalan.                                 |          |              |       | 1            | Γ   |
| 4 St                 | reaming dengan motion dan alarm dapat berjalan                        | 6 C      |              |       | V            | t   |
| 5 Al                 | arm berbunyi dan SMS terkirim ketika terd<br>earning motion dan alarm | eteksi g | erakan       | pada  | $\checkmark$ |     |
| 6 Ha                 | isil penangkapan gambar oleh webcam dapat d<br>mba server.            | iakses n | nenggur      | nakan | V            | ľ   |
| 7 L                  | g berfungsi dengan menampilkan 30 kejadian ter                        | akhir    |              | -     | 1/           | t   |
| 8 Si                 | stem monitoring dapat diakses melalui jaring                          | an loka  | I (LAN       | dan   | V            | ľ   |
| 1.1.1.1              | Aspek Kelayakan Sistem                                                | SS       | S            | KS    | TS           | _   |
| I Se                 | stem memiliki navigasi yang mudah                                     |          | $\checkmark$ |       |              |     |
| 2 Ta                 | mpilan sistem yang nyaman bagi pengguna                               |          | V            |       |              |     |
| 3 Se                 | tiap menu berfungsi dengan baik                                       |          | $\checkmark$ |       |              |     |
| 4 St                 | earning video dapat ditonton dengan nyaman                            |          | V            |       |              |     |
| 5 Sin                | tem ini sudah berfungsi secara layak sebagai<br>ematif CCTV.          |          | V            |       |              |     |
|                      | Keterangan                                                            |          | -            |       |              |     |
|                      |                                                                       |          |              |       |              |     |
|                      | SS = Sangat Setuju S = Set                                            | uju      |              |       |              |     |

Lampiran 8. Uji Kuesioner 3 Ibu Syifa

Kritik dan Saran: - Sby orang awam, tampilan sistemnya sedikit kurang menarik, sebaiknya datasé full color Semarang, 6 riopember 2019. sylfa Rahmawati Fauziyah

Lampiran 9. Uji Kuesioner 3 Ibu Syifa

|                                                      | SMK ROUDLOTUS SAIDIYYAH     Program Keahtian: • Teknik Komputer dan Jaringan • Perhankan Syariah     Jl. Kalialang Baru, Sukorejo, Gunungpati, Kota Semarang 50221     Web: www.ponpesrosa.sch.id E-Mail: anik.posa@gmnail.com Telp (024) 91081497                                                                                                    | _                 |
|------------------------------------------------------|----------------------------------------------------------------------------------------------------|-------------------|
|                                                      | SURAT KETERANGAN                                                                                                    |                   |
|                                                      | Nomor : 184(420.5/5MKK5/AP2014                                                                                                    |                   |
| Yang berta                                           | nda tangan di buwah ini :                                                                                                    |                   |
| Nama                                                 | : Solichul Asro, S:Ag                                                                                                    |                   |
| NIP                                                  | 2+                                                                                                    |                   |
| Jabatan                                              | : Kepala Sekolah                                                                                                    |                   |
| Meneranak                                            |                                                                                                    |                   |
| Nama                                                 | :Slamet Yogo Prasetyo                                                                                                    |                   |
| NIM                                                  | :5302410200                                                                                                    |                   |
| Program St                                           | tudi : Pendidikan Teknik Informatika dan Komputer                                                                                                    |                   |
| bahwa nam<br>rangka pen<br>Router HG<br>s.d selesai. | ta tersebut di atas tetan melaktikan Peneritian di SMK Roudiotus Saldiyyan da<br>iyusunan Skripsi dengan judul : " Open Wrt dengan MjDg Streamer dan Motion<br>1553 Sebagai Solusi Pengembangan CCTV Sederhana ", pada tanggal 13 Oktob                                                                                                    | ani<br>1 di<br>er |
| Demikian s                                           | surat keterangan ini dibuat agar dapat dipergunakan sebagaimana mestinya.                                                                                                    |                   |
|                                                      | Semarang, 14 November 201-<br>Kepata Sekolah,<br>SMK<br>SMK<br>SMK<br>Soliton Soliton Sekolah,<br>SMK<br>SMK<br>Soliton Soliton Sekolah,<br>SSMK<br>Soliton Sekolah,<br>SSMK<br>SSMK<br>SSMK<br>SSKS<br>SSKS<br>SSKS<br>SSKS<br>SSK | ŧ                 |
|                                                      |                                                                                                    |                   |

Lampiran 10. Surat Selesai penelitian SMK Roudlotus Saidiyyah Semarang

|                            |                         | (And )                                                         |
|----------------------------|-------------------------|----------------------------------------------------------------|
|                            |                         | ("弱陵")                                                         |
|                            |                         | 136                                                            |
|                            | DF                      | KEPUTUSAN<br>KAN FAKIU TAB TEKNIK                              |
|                            | UNIVER                  | SITAS NEGERI SEMARANG                                          |
|                            |                         | Nomor: 601/ET-UNINES/2014                                      |
| PE                         | ENETAPAN DOSEN PEN      | BIMBING SKRIPSITUGAS AKHIR SEMESTER                            |
|                            | TAH                     | GASAL/GENAP                                                    |
| Menimbang                  | : Bahwa untuk mempi     | Mancar mahessea Junisan/Perti Takak Elabora and                |
|                            | Informatika dan Komp    | ruter Fakultas Teknik membuat Skripe/Tucas Aktir maka pada     |
|                            | menetapkan Dosen-do     | sen Jurusan/Prod. Teknik Elektro/Pend. Teknik Informatika dar  |
| Menoingat                  | Komputer Fakultas Tek   | nik UNNES untuk menjadi pembimbing.                            |
| Conservation of the second | Lembaran Nega           | No.20 Tahun 2003 tentang Sisten: Pendidikan Nasional (Tambahar |
|                            | Nomor 78)               | 10 House 1, pergeasan atas Lembaran Negara RI Tahun 2003       |
|                            | 2. Persturan Rektor     | No. 21 Tahun 2011 tentang Sistem Informasi Skripel (WMES       |
|                            | 3. Sik, Raktor UNN      | ES No. 164/O/2004 tentang Pedoman penyusunan Skriasi/Tupat     |
|                            | A SX Debus Libra        | Strate Satu (S1) UNNES                                         |
| Menimbang                  | Usulan Ketua Junimar    | 8 No. 162/D/2004 tentang penyelenggaraan Pendidikan UNNES;     |
| The four states of         | Tanggal 17 April 2014   | resola resume caektrormend. Teknik Informatika dan Komputer    |
| Manadanakan                |                         | MEMUTUSKAN                                                     |
| PERTAMA                    | Meninging state and     |                                                                |
| 1.1102.0110                | Nama<br>Nama            | Tativalitopo suppliera a musica                                |
|                            | NIP                     | 196803161999035034                                             |
|                            | Pangkat/Golon           | gen IIVD                                                       |
|                            | Jabatan Akade           | mik : Leidor Kepsia                                            |
|                            | Sebagai Perito          | inbiog                                                         |
|                            | Naca                    | g manamitwa ponyusun skripsi/Tugas Akhir :                     |
|                            | NDA                     | 5302410200                                                     |
|                            | Jur Jaan Prodi          | Teknik Elektro/Pend, Teknik Informatika dan Komputer           |
|                            | Торік                   | : Openwrt Diengan Mjpg Stuamer dan Motion di router HG553      |
| KEDUA                      | Kenutanan ini mula      | sebagai solusi pengembangan CCTV sederhana                     |
|                            | Gundenvellehu nur unfes | e benaku sejak tanggal diletapkan.                             |
|                            |                         |                                                                |
|                            |                         |                                                                |
|                            |                         |                                                                |
|                            |                         |                                                                |
| 1210112-012                |                         | DITETAPKAN DI JENARANG                                         |
| 1. Pembaotu D              | With Bidger the deal    | PADA TANGGAL 21 Jul 2014                                       |
| 2. Ketua Jurusi            | an                      | DEKAN                                                          |
| 3. Petinggal               |                         | l in a                                                         |
| -                          |                         | ) area)                                                        |
| 8302410200                 |                         | Drs. Multilement Hadama to Da                                  |
| PM-03-AKS-34/Ham 00        |                         | MP 198802151991021001                                          |
|                            |                         |                                                                |

Lampiran 11 Surat keputusan Judul Skripsi

| WHIE'S           | UNIVERSITAS NEGERI SEMARANG<br>FAKULTAS TEKNIK<br>JURUSAN TEKNIK ELEKTRO<br>Gedung E6 It 2, Kampus Sekaran, Gunungpati, Semarang 50229<br>Telepon: 8508104 |
|------------------|----------------------------------------------------------------------------------------------------|
| 1.20170          | carrier, www.icarries.ac.id, surer.                                                                                                    |
| Lamp             | 224/16/01/2014                                                                                                    |
| Hal              | Usulan Pembinbing                                                                                                    |
| Yth. Dekan Fr    | akuttas Teknik                                                                                                    |
| Universitas N    | egeri Semarang                                                                                                    |
| Merujuk Kepu     | Ausan Rektor Unnet Namor 154/0/2004 tentone Redaman Businesses From March                                                                                  |
| Program St p     | asal 7 mengenal penentuan pembimbing, dengan ini saya usukan                                                                                               |
| Nama             | TATYANTORO ANDRASTO, S.T., M.T.                                                                                                    |
| NIP              | : 196803161999031001                                                                                                    |
| Pangka           | MGolongan : III/D                                                                                                    |
| Sebaca           | Akademik : Lektor Kepala                                                                                                    |
| Dalam penyus     | unan Skrips/Tugas Akhir untuk mahasiswa                                                                                                    |
| Nama             | SLAMET YOGO PRASETYO                                                                                                    |
| Protram Shudi    | 5302410200                                                                                                    |
| Topik            | Operwrt dan Mion Streamer di muter MC653 sebasi soluti sono bar                                                                                            |
| link is a second | sederhan                                                                                                    |
| Untuk itu, moh   | on diterbitikan surat penetapannya.                                                                                                    |
|                  | ANAN DA                                                                                                    |
|                  | Senigrand TA April 2014                                                                                                    |
|                  | J / S Berger Definish                                                                                                    |
|                  |                                                                                                    |
|                  | SI She SurgdoolM.T.                                                                                                    |
|                  | 44P 49503361885031001                                                                                                    |
| -                |                                                                                                    |
| 日初               |                                                                                                    |
| 35.51            | -97                                                                                                    |
| No. of Column    |                                                                                                    |

Lampiran 12 Surat Keputusan Judul Skripsi

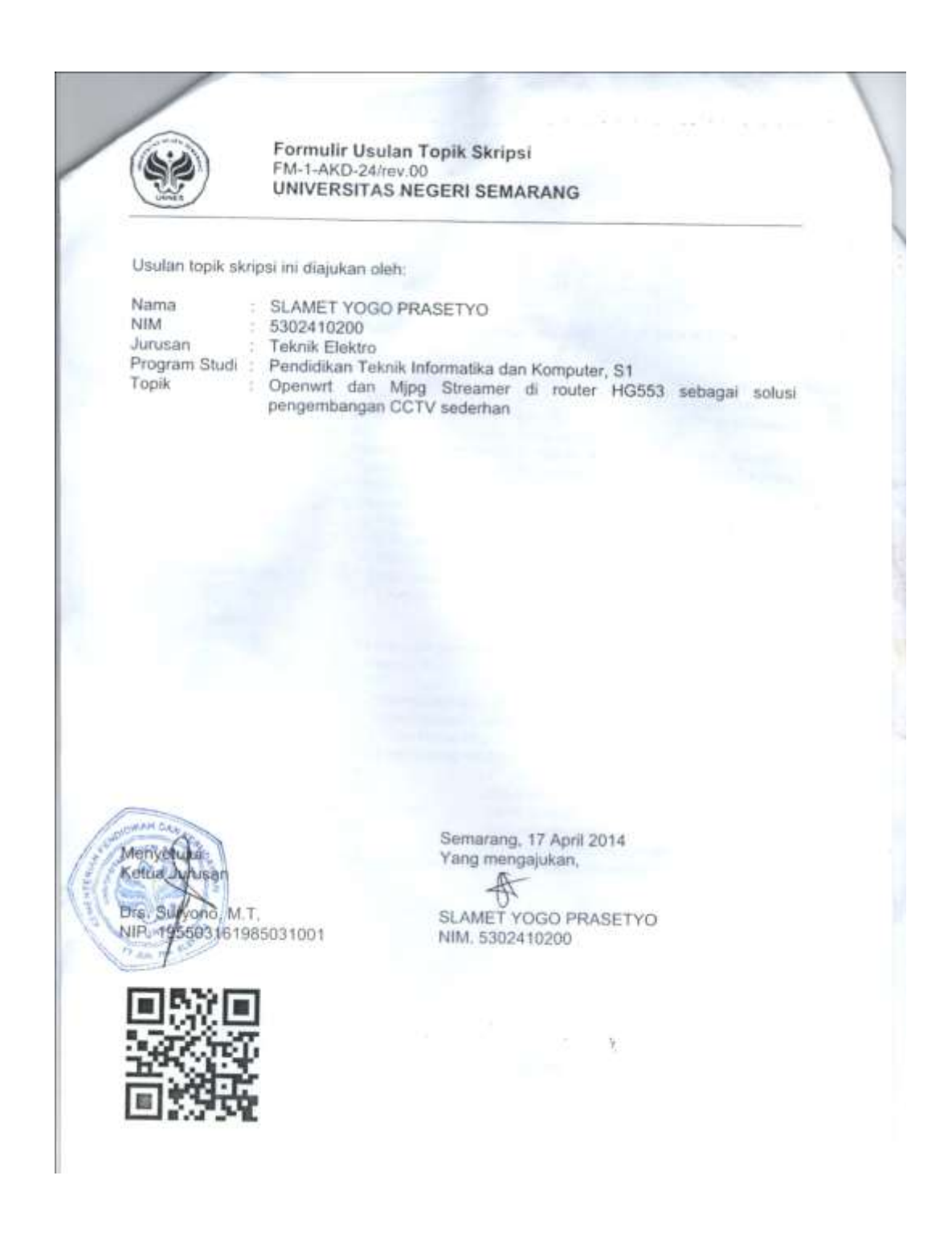

|                     |                        | FAKULTAS TEKNIK                                                                                                   |  |  |  |
|---------------------|------------------------|----------------------------------------------------------------------------------------------------|--|--|--|
| Gedung              |                        | E6 lt 2, Kampus Sekaran, Gunungpati, Semarang 50229                                                               |  |  |  |
| UNNES               |                        | Telepon: 8508104                                                                                                  |  |  |  |
|                     |                        | Laman, www.ic.unnes.ac.iu, surei.                                                                                 |  |  |  |
|                     | 17 (1)                 | hand is the other                                                                                                 |  |  |  |
| No.                 | 1501                   | 1 ans f. 1 -1 V 1/2015                                                                                            |  |  |  |
| Lamp.               | Sugar T                | unas Donitia I lian Sariana                                                                                       |  |  |  |
| na                  | , ourar n              | Agas Fanna Olian gallana                                                                                          |  |  |  |
| Dengan ini kami te  | tankan bahwa u         | ian Sariana Fakultas Teknik UNNES                                                                                 |  |  |  |
| untuk jurusan Tekr  | ik Elektro adala       | h sebagai berikut:                                                                                                |  |  |  |
| I. Susunan Panitia  | a Ujian:               |                                                                                                    |  |  |  |
| a. Ketua            |                        | ; Drs. Suryono, M.T.                                                                                              |  |  |  |
| b. Sekretaris       |                        | : FEDDY SETIO PRIBADI, S.Pd., MT.                                                                                 |  |  |  |
| c. Pembimbing       | Utama                  | : TATYANTORO ANDRASTO, S.T., M.T.                                                                                 |  |  |  |
| d. Penguji          |                        | : 1. Dr. Djuniadi, M.T.                                                                                           |  |  |  |
|                     |                        | : 2. Drs. Suryono, M.T.                                                                                           |  |  |  |
| II. Calon yang diuj | ii:                    |                                                                                                    |  |  |  |
| Nama                | 000-000 <b>000</b> 000 | : SLAMET YOGO PRASETYO                                                                                            |  |  |  |
| NIM/Jurusan/Pr      | ogram Studi            | : 5302410200/Teknik Elektro                                                                                       |  |  |  |
| Judul Christen      |                        | Pendidikan Teknik Informatika dan Komputer, S 1<br>Operant Dengen Ming Streamer dan Motion di router HQ553 sebasi |  |  |  |
| Judui Skripsi       |                        | solusi pengembangan CCTV sederhana                                                                                |  |  |  |
|                     |                        |                                                                                                    |  |  |  |
| II. Waktu dan Terr  | ıpat Ujian:            |                                                                                                    |  |  |  |
| Hari/Tanggal        |                        | : Senin / 23 Februari 2015                                                                                        |  |  |  |
| Jam                 |                        | : 08:00:00                                                                                                    |  |  |  |
| Tempat              |                        | : E8 302                                                                                                    |  |  |  |
| Pakaian             |                        | ·                                                                                                    |  |  |  |
|                     |                        |                                                                                                    |  |  |  |
|                     |                        |                                                                                                    |  |  |  |
|                     |                        | und Bildan                                                                                                    |  |  |  |
|                     |                        | Semarang, 20-2-2015                                                                                               |  |  |  |
|                     |                        | Denan                                                                                                    |  |  |  |
|                     |                        | al and a summer                                                                                                   |  |  |  |
| Tembusan            | eknik Elektro          | UNNES                                                                                                    |  |  |  |
| 2. Calon yang diuji | GAIN CIGADO            | Sugara Tod Day Muhammad Harlanu, M.Pd.                                                                            |  |  |  |
|                     |                        | NIP 196602151991021001                                                                                            |  |  |  |

Lampiran 134 Surat Tugas Panitia Ujian Skripsi

# MANUAL BOOK PEMBUATAN CCTV DENGAN ROUTER HG553

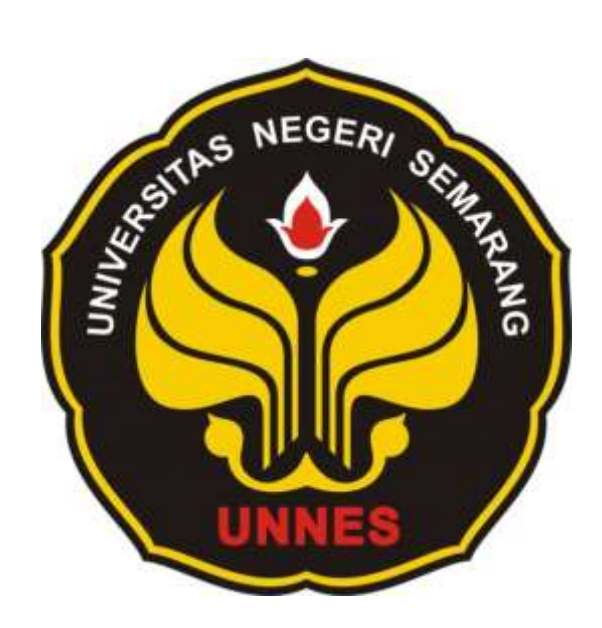

**Disusun Oleh** 

Nama Nim : Slamet Yogo Prasetyo : 5302410200

PENDIDIKAN TEKNIK INFORMATIKA DAN KOMPUTER S1 JURUSAN TEKNIK ELEKTRO FAKULTAS TEKNIK UNIVERSITAS NEGERI SEMARANG 2015 CCTV sederhana yang dibuat dengan webcam dan router HG553 yang telah melalui proses *flashing firmware Openwrt*. CCTV sederhana dibuat dengan memanfaatkan aplikasi motion dan MJPG streamer. Untuk peringatan *realtime* menggunakan alarm dan notifikasi via sms. Hasil video rekaman dapat dilihat melalui akses samba server yang diakses melaui jaringan lokal baik LAN maupun Wifi.

Pada penelitian ini menggunakan perangkat keras dan perangkat lunak untuk membuat sistem, berikut perangkat keras yang digunakan antara lain :

- 7. Router Wireless HG553.
- 8. Flashdisk Toshiba 8GB dan Kingston 4GB.
- 9. Modem Huawei Mobily.
- 10. Webcam i-Tech.
- 11. Generic USB Soundcard.
- 12. USB Hub 8 Port Bulat.

Sedang perangkat lunak yang digunakan oleh peneliti antara lain : OpenWRT Attitude Adjustment 12.09 Beta. Paket aplikasi yang diinstal pada openWRT antara lain :

| 2. | a. Ffmpeg 0.8.7    | b. Lighttpd 1.4.30    |
|----|--------------------|-----------------------|
|    | c. Madplay 0.15    | d. Mjpg_streamer r184 |
|    | e. Motion 20110806 | f. Mysql Server 5.1   |
|    | g. Php 5.43        | h. Samba Server 3.6   |

Software untuk melakukan konfigurasi pada router

| 2. Windows 7   | 3. Putty 0.62                                  |
|----------------|------------------------------------------------|
| 4. WinSCP 5.10 | 5. MiniTool Partition Wizard Home Edition 7.0. |
| 6. Notepad++   | 7. Web Browser bisa Mozila atau Google Chrome. |
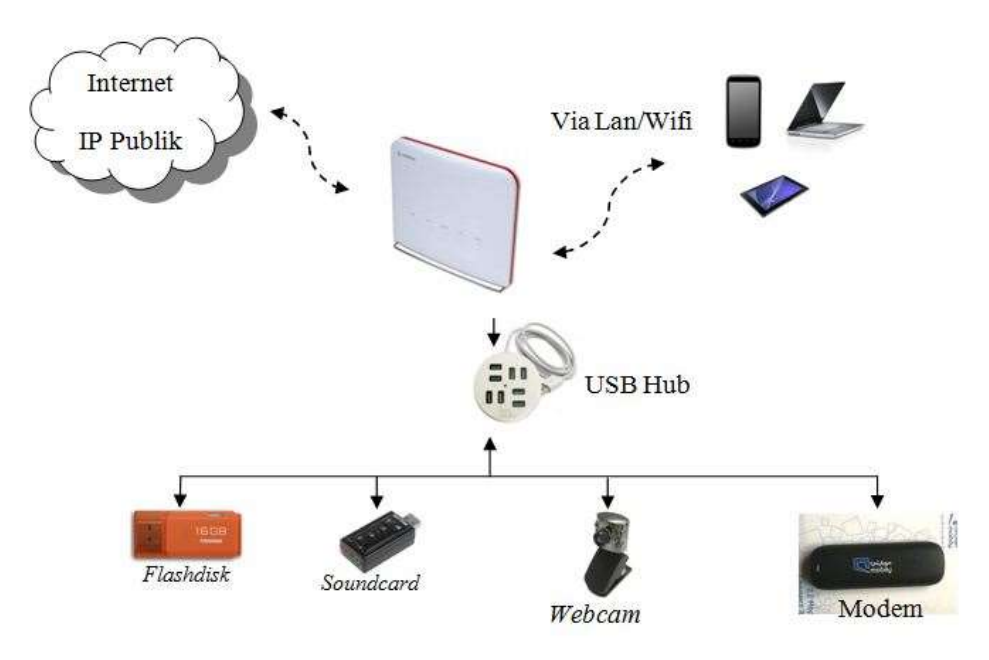

Gambar 1. Desain CCTV sederhana

Menggunakan software Putty buat profil sebagai berikut

| Isi Hostname  | : 192.168.1.1 | ===> disesuaikan dengan IP dari router |
|---------------|---------------|----------------------------------------|
| Isi Port      | : 22          | ===> untuk login dengan koneksi SSH    |
| Pilih koneksi | : SSH         |                                        |

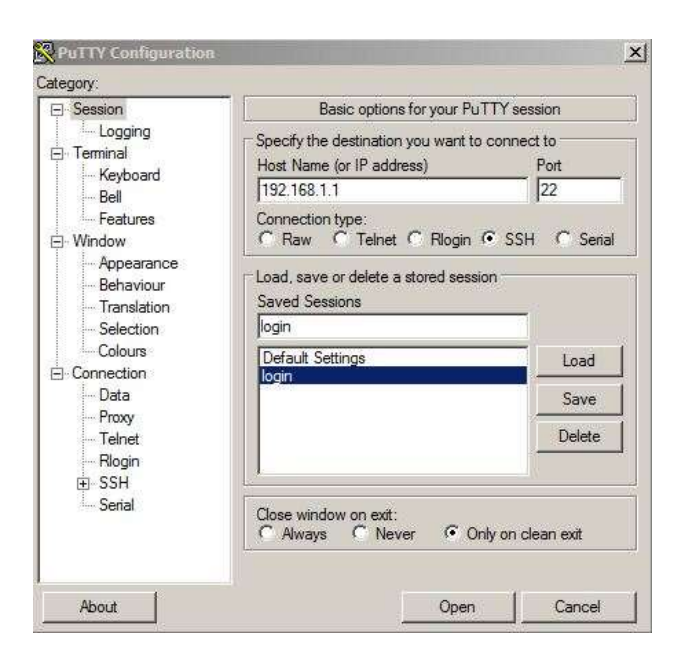

Gambar 2. Tampilan Putty

| Session             | Session           |           |              |
|---------------------|-------------------|-----------|--------------|
| Stored sessions     | Host name:        |           | Port number: |
| Environment         | 192.168.1.1       |           | 22 🕂         |
| Directories         | User name:        | Password: |              |
| Connection          | root              |           |              |
| Proxy               | Private key file: |           |              |
| - Tunnel            | They ne.          |           |              |
| SSH                 | 5 St.             |           | 2 <u></u>    |
| Key exchange        | 2000 N25          |           |              |
| Authentication      | Protocol          |           |              |
| Bugs<br>Professiona | File protocol: S  | CP 💌      |              |
| reletences          |                   |           |              |
|                     |                   |           | Select cold  |
|                     |                   |           |              |

Pada Konfigurasi software Winscp buat profil seperti ini

Gambar 3. Tampilan WinScp

| Isi hostname           | ===> 192.168.1.1 (sesuai dengan IP router) |
|------------------------|--------------------------------------------|
| Port number            | ===> 22                                    |
| Username               | ===> root                                  |
| File protocol pilih SC | CP CP                                      |

## • SETTING INTERNET OPENWRT

Jika proses flashing Firmware selesai, maka untuk melakukan update package perlu koneksi internet, berikut cara router dapat terkoneksi intenet menggunakan Modem. Untuk set modem klik Network – Interfaces – Add New interface. Isi nama sesuai selera misal 3G. Protocol of the new interface pilih UMTS/GPRS/EVDO. Klik Submit.

| , place your bookmarks have an the bo                                                                                                    | eretste Institutenten.                                                                                                    |          |     |       |      |      |     |
|----------------------------------------------------------------------------------------------------|----------------------------------------------------------------------------------------------------|----------|-----|-------|------|------|-----|
| perwit Attitude Adjustment                                                                                                    | 12.09   Load. 9.21 0.41 0.39   Auto Militade                                                                                                    |          |     |       |      |      |     |
| Seter Samoe Nets                                                                                                    | ark in land                                                                                                    |          |     |       | _    |      |     |
| and the set of the set                                                                                                    | Contract over such a laborate                                                                                                    |          |     |       | _    | _    | _   |
| aces                                                                                                    |                                                                                                    |          |     |       |      |      |     |
| face Overview                                                                                                    |                                                                                                    |          |     |       |      |      |     |
| Network.                                                                                                    | States                                                                                                    |          |     | Activ |      |      |     |
| SAN<br>3 <sup>p</sup> (2101<br>trise                                                                                                    | Uptime: 00 2m 12a<br>MAC Addresser 10 0m 12m 14 (49 11)<br>186 (142) 19 00 (114 Mars)<br>187 (122) 449 19 (147 Mars)<br>187 (122) 449 19 (147 Mars)<br>1896 (122) 188 11 (124 | Convert  | 0   | NO 1  | 4 EH | lei  | 0×  |
| THEEBINES<br>Stationary<br>Contraction                                                                                                    | REC. COD M. (D. Fana.)<br>TRI: C.D.M. (D. Fana.)                                                                                                    | d Covert |     | aw i  | 4 EH | (A)  | Det |
| and the second second se | National Of Sec. Biological Address (State 10.04) (St.                                                                                                    | Cornett  | 0 1 | 909   | d En | 1.85 | Del |

Gambar 4. Pilih Add New interface

| to such access, place year beammans have on the bookmarks bar, they too | Staffa (br                                           |         |
|-------------------------------------------------------------------------|------------------------------------------------------|---------|
| spernwit   Openwirt Attitude Adjustment 12.09   Loadi 0.41              | 0.46 0.21                                            | Changes |
| Status System Strengt, Network Logost.                                  |                                                      |         |
| Intertains will CHICK and CAUL Hatermannel Stats                        | e Randeel Arranal - Disputitio                       |         |
| Create Interface                                                        |                                                      |         |
| Name of the new interface                                               | DG<br>The altrived characters are: 3-2, 4-2, 5-6 and |         |
| Protocol of the new interface.                                          | LINTS/OPRSIEV-DO                                     |         |
| Back to Overview                                                        |                                                      | QSubrit |

Gambar 5. Nama interface 3G dan protocol UMTS/GPRS/EVDO

Tancapkan modem, nanti router akan mendetek modem device. Di list modem device sudah ada dev/ttys0 namun modem bukanlah yang itu. Refresh halaman maka akan bertambah misal /dev/ttyUSB0.

| and some other may implement but to the implement by . They'l man                                                       | and an                                                                                                    |                                                          |                                          |
|----------------------------------------------------------------------------------------------------|----------------------------------------------------------------------------------------------------|----------------------------------------------------------|------------------------------------------|
| INVESTIGATION AND AN ADDRESS 12 TO 11 CARD \$ 52.2                                                                      | 23.5.12   Auto Policella on                                                                                                    |                                                          | dues                                     |
| East Stand Local Local Strend                                                                                           |                                                                                                    |                                                          |                                          |
| Inderforme                                                                                                    | theme (Anised Dependent                                                                                                    |                                                          |                                          |
| test Direstry Las.                                                                                                    |                                                                                                    |                                                          |                                          |
| Interfaces INTERNET                                                                                                    |                                                                                                    |                                                          |                                          |
| Incertaces + IN I CRINC I                                                                                               |                                                                                                    |                                                          | In the spectrum of the metric sector     |
| On the page new cars configure the reduced interfaces, in<br>ner also use VLAN norsecory DITERTALE, VLANS, Go.g., Amil. | tel can bridge several interfaces by tioning the "bridge :<br>12.                                                                                                    | interfactor, full and actor the compact of pervarial ret | work experience separated by spaces. You |
| Conserver Configuration                                                                                                 |                                                                                                    |                                                          |                                          |
| Leveral Let.p                                                                                                    |                                                                                                    |                                                          |                                          |
| Refer                                                                                                    | () 800 8 10 8 10 10<br>April 10 0.00 8 10 10                                                                                                    | ns)<br>ns                                                |                                          |
|                                                                                                    | UMPSOPERATION                                                                                                    | *                                                        |                                          |
| Protocal                                                                                                    | Land of Taxable 1999                                                                                                    |                                                          |                                          |
| Protacel<br>Muthem Barrya                                                                                               | (wety/1999                                                                                                    | 1                                                        |                                          |
| Protoni<br>Moders Bassa<br>Berman Tune                                                                                  | [seetpitts                                                                                                    |                                                          |                                          |
| Protocol<br>Multino Associa<br>Servicia Types<br>2019                                                                   | Several (2000                                                                                                    |                                                          |                                          |
| Federal<br>Multers Result<br>Termini Types<br>anni<br>Fan                                                               | Tenetry (200)<br>Tenetry (200)<br>TAM Granner                                                                                                    | -                                                        |                                          |
| Fedaral<br>Mudeo Seure<br>Terres Torn<br>2019<br>Fill<br>Fill<br>Solv(SMS parmane                                       | Internet and a second second s | 2                                                        |                                          |

Gambar 6. Profil setting 3G

Kemudian pindah ke tab Firewall Setting. Ubah ke wan. Klik Save & Apply

| C H 1 190.090 1.1.                                                                                                    | Children and Standig 1994 (Community Statements of Community Statements                                                                                                    |
|----------------------------------------------------------------------------------------------------|----------------------------------------------------------------------------------------------------|
| and access, place our bookmarks have on the bookmarks have Departmention                                                                                    |                                                                                                    |
| ernit   openent solitade adjectment 12/04 i Landi 0.62 0.25 0                                                                                               | ur) waa haheani 🚥 🔅                                                                                                    |
| Eline Chiefe Statute Interest. Lingue                                                                                                    |                                                                                                    |
| Severages and Deck and Deck and Deck                                                                                                    | and a first a first state and the second state of the second state of the second state |
| make services can                                                                                                    |                                                                                                    |
| Interfaces - INTERNET                                                                                                    |                                                                                                    |
| On this upper way can configure the network interfaces, mus can<br>can also use (3,58) initiative licitization (3,62) eccel, 11.<br>Conserver Configuration | a bidge several starfaces by taking the "(indge interfaces" field and exter the names of several network interfaces separated by spanse                                                                                                    |
| Frend Settings                                                                                                    |                                                                                                    |
| Creater / Longo Trevial-zone                                                                                                    | C last br 2 W                                                                                                    |
|                                                                                                    | " war at a bernet to                                                                                                    |
|                                                                                                    | C unsucher or create                                                                                                    |
|                                                                                                    |                                                                                                    |

Gambar 7. Firewall Setting Ubah Ke Wan

Untuk mengetahui router terkoneksi biasanya ditandai dengan lampu modem menyala, jika tidak maka masuk Luci pilih Network – Interfaces kemudian pada interface 3G klik Connect tunggu hingga interface terkoneksi.

Penjelasan diatas adalah penjelasan dasar sebelum konfigurasi dalam pembuatan CCTV sederhana. Untuk membuat CCTV sederhana dengan Router Hg553 Berikut langkah-langkahnya

#### 1. Flashing firmware OpenWRt pada router hg553

Dilakukan dengan metode 30/30/30 yaitu

1. Set IP manual 192.168.1.3

| in capability. Otherwise, you need<br>in the appropriate IP settings. | to esk your network administrato |
|-----------------------------------------------------------------------|----------------------------------|
| C Obtain on IP address automati                                       | cally                            |
| Get the following ₽ address:                                          |                                  |
| IP address                                                            | 192.368.1.3                      |
| Submett mark:                                                         | 255 . 255 . 255 . 0              |
| Default gebeway:                                                      | 192.368.1.1                      |
| F manufacture and the second                                          |                                  |
| F Use the following DNS server a                                      | d3 ennt:                         |
| Profemed DNS servers                                                  |                                  |
| Alternate DNS server:                                                 | [ · · · ]                        |
|                                                                       |                                  |

Gambar 8. Set IP Manual 192.168.1.3

- 2. Matikan power router
- 3. Tekan reset jangan dilepas
- 4. Hidupkan power
- 5. Tetap tahan reset sekitar 30 detik, baru lepaskan. Dalam langkah ini lampu power tetap berwarna biru
- Akses router di browser 192.168.1.1, kemudian masukkan firmware Openwrt Hg553 yang di unduh melalui forum Facebook Openwrt Indonesia (terlebih dahulu menjadi anggota). Unduh File *firmware* dibawah ini

| 1 | openwrt-HW553-squashfs-cfe.bin                             | Undul |
|---|------------------------------------------------------------|-------|
|   | 31 Agustus 2013 pukul 12:42 - Versi terbaru Tisaros Kaskus |       |

Gambar 9. Firmware OpenWrt unduhan Dari grup Openwrt Indonesia

| 106-069-1.0                                                | :::::::::::::::::::::::::::::::::::::                            | P | 1 |
|------------------------------------------------------------|------------------------------------------------------------------|---|---|
| Update Software                                            |                                                                  |   |   |
| Step 1: Obtain an updated software image file from yo      | ur ISP.                                                          |   |   |
| Step 2: Enter the path to the image file location in the t | box below or click the "Browse" button to locate the image file. |   |   |
| Step 3: Click the "Update Software" button once to upk     | oad the new image file.                                          |   |   |
| NOTE: The update process takes about 2 minutes to con      | mplete, and your DSL Router will reboot.                         |   |   |
| Software File Name                                         |                                                                  |   |   |

Gambar 10. Tampilan Update Firmware.

Tunggu kurang lebih 15 menit, jika flashing berhasil lampu *power* akan berwarna merah. Setelah selesai akses router dengan mengetikkan IP 192.168.1.1 pada *web browser* maka *control panel* Openwrt akan berubah.

| OpenWrt - LuCI × +                                              |                                                                             |
|-----------------------------------------------------------------|-----------------------------------------------------------------------------|
| ← → C (© 192.168.1.1/cgi-bin/luci                               | ☆ 💽 🤸                                                                       |
| 🗀 Website 🗀 Umum 🗀 Pusat Modem 🦳 MapWindow 🕻                    | 🗅 Football 🦳 FB 🗋 Download 🗋 Sragen 🗋 SeisMo 🔇 MR3420 🏾 🎽 🗋 Other bookmarks |
| OpenWrt   Attitude Adjustment (r27340)   Load: 0.22 0.0         | 08 0.06 Administration                                                      |
| Authorization Required Please enter your username and password. |                                                                             |
| Username                                                        | 🙈 root                                                                      |
| Password                                                        | <i>»</i>                                                                    |
|                                                                 | @Reset] Login                                                               |

Gambar 11. Proses Flashing Firmware LUCI berhasil.

Dari tampilan *control panel* tersebut langsung klik login, kemudian masuk ke system-Administration untuk set password setelah selesai klik *save* kemudian *apply*. Hal ini penting untuk konfigurasi melalui putty dan Winsep.

#### 2. Exroot= Digunakan untuk menambah space memory pada router

Sambungkan router dengan laptop dengan wifi atau LAN. Setelah tersambung buka putty dan login as: root password: asdf (password sama dengan password router)

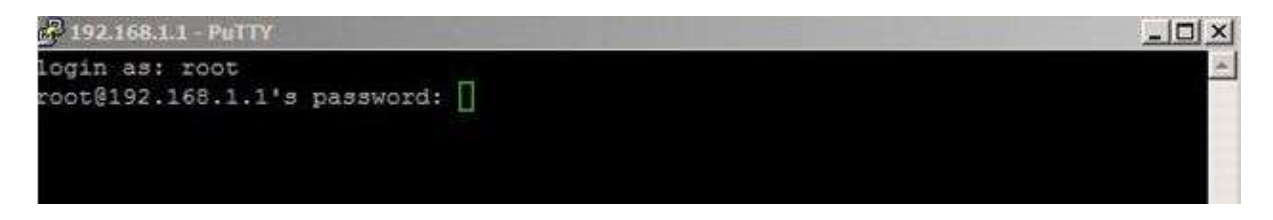

Gambar 12. Login Putty

Kemudian masuk pada sistem, berikut tampilannya:

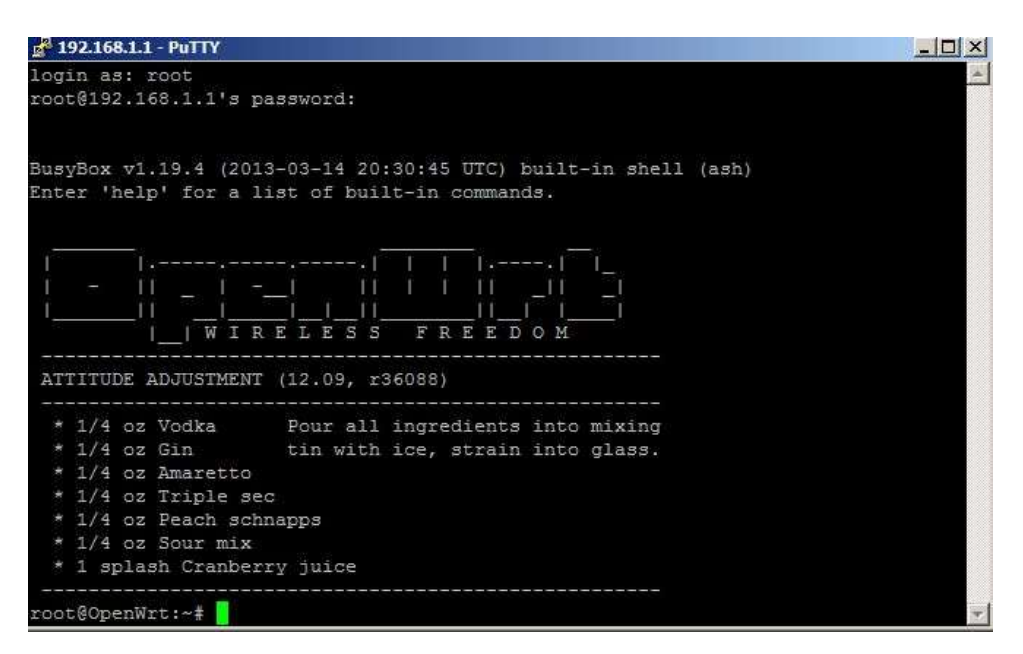

Gambar 13. Berhasil masuk Putty

Jika pada putty tampil seperti gambar diatas maka berhasil masuk pada sistem. Dengan Putty ketik perintah dibawah ini

**opkg update** (untuk update package maka router harus terkoneksi internet, untuk konfigurasi koneksi internet sudah dijelaskan pada penjelasan diatas)

| 🛃 192.168.1.1 - PuTTY                                                                                         |    |
|----------------------------------------------------------------------------------------------------|----|
| BusyBox v1.19.4 (2013-03-14 20:30:45 UTC) built-in shell (ash)                                                | *  |
| Enter 'help' for a list of built-in commands.                                                                 |    |
|                                                                                                    |    |
|                                                                                                    |    |
| 1                                                                                                    |    |
|                                                                                                    |    |
|                                                                                                    |    |
| I_IWIRELESS FREEDOM                                                                                           |    |
|                                                                                                    |    |
| ATTITUDE ADJUSTMENT (12.09, r36088)                                                                           |    |
| <u>ා කර්ගම් සිටින කරනක්වර සිටින කරන කරන්තිය සහ කරීම කරීම කරන්තර සිටින කරීම කරන්තර කරීම කරන කරීම කරීම කර</u> ා |    |
| * 1/4 oz Vodka Pour all ingredients into mixing                                                               |    |
| * 1/4 oz Gin tin with ice, strain into glass.                                                                 |    |
| * 1/4 oz Amaretto                                                                                             |    |
| * 1/4 oz Triple sec                                                                                           |    |
| * 1/4 oz Peach schnapps                                                                                       |    |
| * 1/4 oz Sour mix                                                                                             |    |
| * 1 splash Cranberry juice                                                                                    |    |
|                                                                                                    |    |
| root@OpenWrt:~# opkg update                                                                                   |    |
| Downloading http://downloads.openwrt.org/attitude_adjustment/12.09/brcm63xx/ge                                | ne |
| ric/packages/Packages.gz.                                                                                     |    |
| Updated list of available packages in /var/opkg-lists/attitude_adjustment.                                    |    |
| root@OpenWrt:~#                                                                                               | *  |

Gambar 14. opkg update Berhasil Terkoneksi

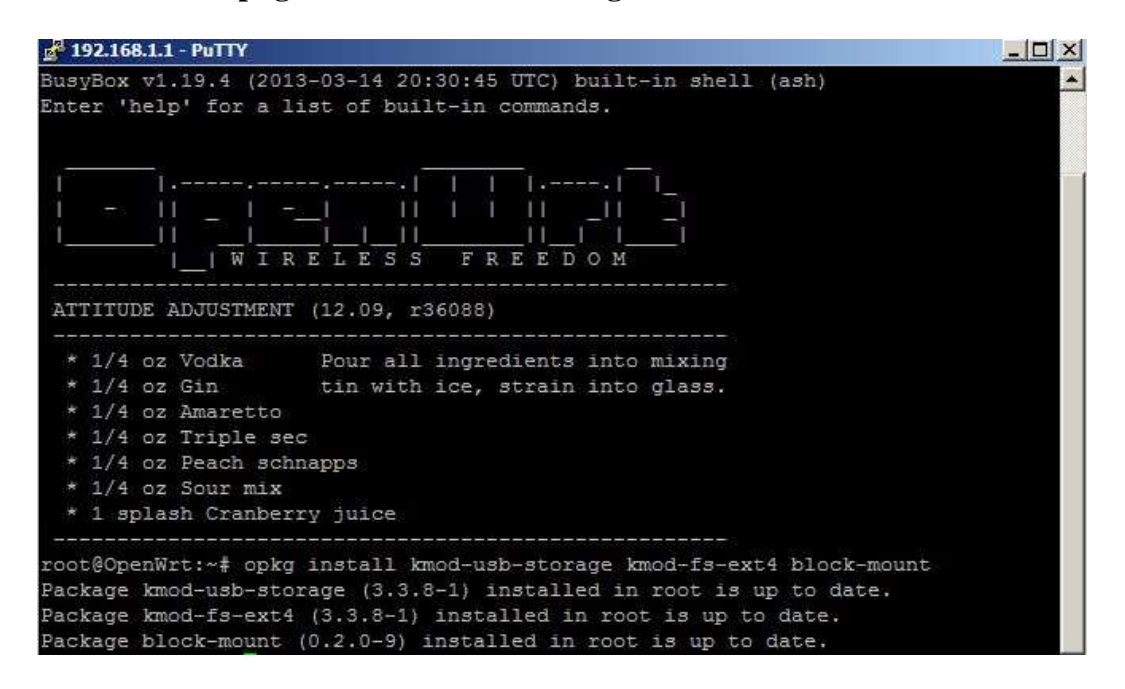

opkg install kmod-usb-storage kmod-fs-ext4 block-mount

Gambar 15. Unduh dan Instal Package untuk Exroot

Dalam percobaan ini peneliti menggunakan 2 *flashdisk* yang satu berisi memori 4GB kemudian yang satu berisi memori 16 GB. Kemudian dengan

*software* MiniTool Partition Wizard Home Edition format *flashdisk* dengan partisi sebagai berikut:

- *Flashdisk* 4GB = 2GB untuk swap linux dan sisanya untuk ext4.
- *Flashdisk* 16GB = 10GB untuk ext4 dan sisanya untuk swap linux.

Setelah selesai memformat *flashdisk* langkah selanjutnya yaitu konfigurasi melalui LuCI. Setelah terkoneksi dengan router baik wifi atau LAN masuk pada control panel LuCI dengan mengetikkan IP 192.168.1.1 pada web browser, pilih system kemudian pilih Mount Point dan isikan sesuai gambar dibawah ini. Setelah selesai klik *save* kemudian *restart* router.

| System Administration | Rothese Startur  | Setterholest Tenke | Hount Points | IED Configuration    | Backus / Flash Fernware       | Raitcort      |
|-----------------------|------------------|--------------------|--------------|----------------------|-------------------------------|---------------|
| Nount Points - Swap   | Entry            |                    |              |                      |                               |               |
| Swap Entry            |                  |                    |              |                      |                               |               |
| General settings      | innead famooga [ |                    |              |                      |                               |               |
| Enable this swap      |                  |                    | 3            | P .                  |                               |               |
| Dévice                |                  |                    | 3            | /dev/adb2 (2157 MB)  |                               |               |
|                       |                  |                    | 7.0          | The deside file of a | the support of anything fairs | Company and a |

Gambar 16. Konfigurasi Mount Points Swap

| Mount Entry                                                                                                    |                                                                                                    |
|----------------------------------------------------------------------------------------------------|----------------------------------------------------------------------------------------------------|
| General settings                                                                                                    |                                                                                                    |
| Enable this recurit                                                                                                    | 2                                                                                                    |
| Device                                                                                                    | (devided (11287 MB))                                                                                                    |
| Fåssystem                                                                                                    | meth                                                                                                    |
| Use as root filesystem                                                                                                    | R 🥥 Configures this mount as overlay storage for block extract                                                                                                    |
| Burn Black address of the                                                                                                    |                                                                                                    |
| Han the system theore                                                                                                    | I tut a flexybern shells before mounting the device                                                                                                    |
| nan Harrow Barnak Italian Italian<br>Ital Svetan Stream Italian Italian<br>Ital Arrestman Schere Berta Stream                                                                                                    | I in the filesystem shells before mounting the device of Table                                                                                                    |
| nan Harrow Escara Internet Lopen And Arrow Barrow Bar | I in the freedom check before mounting the device of Table _ Meant Foreite _ Like Configuration _ device ) Pauly formatio _ manual                                                                                                    |
| Autor Points - Mount Entry Mount Entry Mount Entry                                                                                                    | I I I I I I I I I I I I I I I I I I I                                                                                                    |
| Advanced Settings                                                                                                    | Placed Freets     LEC Configuration     Restar / Fact for works     Manual / Fact for works     Manual / Fact |
| Advanced Settings                                                                                                    | C     Rut a flexymen their before mouring the bould      Mount Foot     Litt through the bound      Mount Foot     Litt through the bound     Mount foot     Mount Foot     Mount foot     Mount foot     Mount foot     Mount foot     Mount foot     Mount foot     Mount foot     Mount foot     Mount foot     Mount foot     Mount foot     Mount foot     Mount foot     Mount foot     Mount foot     Mount foot     Mount foot     Mount foot     Mount     Mount     |

Gambar 17. Konfigurasi Mount Points Ext 4.

Setelah berhasil bisa di cek hasilnya pada LuCI, masuk ke system kemudian pilih *software*. Jika proses berhasil maka router mempunyai 10 GB untuk penyimpanan data dan 2 GB untuk swap linux. Berikut tampilan pada LuCI.

| Status System Services N      | etwock t    | algout.         |              |                   |                         |              |
|-------------------------------|-------------|-----------------|--------------|-------------------|-------------------------|--------------|
| System Administration Softw   | are Statup  | Scheduled Tasks | Mount Points | LED Configuration | Beckup / Flash Firmwars | Reboot       |
| Software                      |             |                 |              |                   |                         |              |
| Actions                       |             |                 |              |                   |                         |              |
| No package lists available    | Update list | 5               |              |                   |                         |              |
| Free space: 100% (10.29 GB)   | )           |                 |              |                   |                         |              |
| Download and install package: |             |                 | [            |                   | 0                       | OK.          |
| Filter:                       |             |                 | [            |                   | ]@                      | Find package |

Gambar 18. Proses Exroot Berhasil.

Untuk lebih jelasnya terdapat link youtube exroot pada router,

berikut url link youtube:

https://www.youtube.com/watch?v=at\_UZHkOYI8

## 3. Instalasi samba server

Dengan putty Ketik perintah dibawah ini

opkg update (diketik terlebih dahulu sebelum mengunduh package)

opkg install luci-app-samba samba36-server ntfs-3g

| root@Ope | enWrt:~# | opkg in | stall lu | ci-app- | samba sa | mba36- | server  | ntfs-3g     |
|----------|----------|---------|----------|---------|----------|--------|---------|-------------|
| Package  | luci-app | -samba  | (0.11.1- | l) inst | alled in | root   | is up t | to date.    |
| Package  | samba36- | -server | (3.6.5-3 | ) insta | lled in  | root i | s up to | date.       |
| Package  | ntfs-3g  | (2011.4 | .12-1-fu | seint)  | installe | d in r | oot is  | up to date. |

Gambar 19. Mengunduh Dan Instalasi Package Untuk Samba Server

Untuk samba server pilih services kemudian pilih network shares

dan isi sesuai gambar berikut.

| Samba             |                  |               |           |                |                                     |                                            |            |
|-------------------|------------------|---------------|-----------|----------------|-------------------------------------|--------------------------------------------|------------|
| General settings  | Ball beingstaten |               |           |                |                                     |                                            |            |
| Hostname          |                  |               | 124       | pentitit       |                                     |                                            |            |
| Description       |                  |               | 0         | en/Wrt         |                                     |                                            |            |
| Workgroup         |                  |               | 500       | ORKGROUP       |                                     |                                            |            |
| Share home-dire   | tories           |               | 1         | Allow system v | sers to reach their                 | nome directories via ne                    | twork etsa |
| hared Directories |                  |               |           |                |                                     |                                            |            |
| Rame              | Path 🔝           | Allowed users | feed-only | Allow guests   | Create stack<br>Hypic for man files | Directory mask<br>Mask for new directories |            |
| fation            | www.ington/      | potesty.      |           | 12             |                                     | 1                                          | R Delete   |
| 1000              |                  |               |           |                |                                     |                                            |            |

Gambar 20. Konfigurasi Samba Server.

Untuk lebih jelasnya ada link youtube proses konfigurasi samba server, berikut *url link youtube*.

https://www.youtube.com/watch?v=XVzp30nt97A

https://www.youtube.com/watch?v=G0uq8Df\_5VI

 Usb Soundcard= Digunakan untuk sumber keluaran bunyi alarm Buka putty ketikkan perintah dibawah ini

opkg update (diketik sebelum mengunduh dan instalasi package)

opkg install kmod-sound-core kmod-usb-audio madplay libzip

```
root@OpenWrt:~# opkg install kmod-sound-core kmod-usb-audio madplay libzip
Package kmod-sound-core (3.3.8-1) installed in root is up to date.
Package kmod-usb-audio (3.3.8-1) installed in root is up to date.
Package madplay (0.15.2b-3) installed in root is up to date.
Package libzip (0.10.1-1) installed in root is up to date.
```

Gambar 21. Mengunduh dan Instalasi Package untuk Keluaran Suara

cek dengan perintah ldd

```
root@OpenWrt:~# ldd madplay
```

libmad.so.0 => /usr/lib/libmad.so.0 (0x77a9e000)

libid3tag.so.0 => /usr/lib/libid3tag.so.0 (0x77a79000)

libm.so.0 => /lib/libm.so.0 (0x77a54000)

libz.so.1 => /usr/lib/libz.so.1 (0x77a32000)

libgcc\_s.so.1 => /lib/libgcc\_s.so.1 (0x77a0f000)

libc.so.0 => /lib/libc.so.0 (0x779a3000)

ld-uClibc.so.0 => /lib/ld-uClibc.so.0 (0x77ac2000)

Offesst Offere Blane & Apply

| root@Op | enWrt:~# opkg install kmod-sound-core kmod-usb-audio madplay libzip |
|---------|---------------------------------------------------------------------|
| Package | kmod-sound-core (3.3.8-1) installed in root is up to date.          |
| Package | kmod-usb-audio (3.3.8-1) installed in root is up to date.           |
| Package | madplay (0.15.2b-3) installed in root is up to date.                |
| Package | libzip (0.10.1-1) installed in root is up to date.                  |
| root@Op | enWrt:~# ldd madplay                                                |
|         | libmad.so.0 => /usr/lib/libmad.so.0 (0x77208000)                    |
|         | libid3tag.so.0 => /usr/lib/libid3tag.so.0 (0x771e3000)              |
|         | libm.so.0 => /lib/libm.so.0 (0x771be000)                            |
|         | libz.so.1 => /usr/lib/libz.so.1 (0x7719c000)                        |
|         | libgcc s.so.1 => /lib/libgcc s.so.1 (0x77178000)                    |
|         | libc.so.0 => /lib/libc.so.0 (0x7710b000)                            |
|         | ld-uClibc.so.0 => /lib/ld-uClibc.so.0 (0x7722c000)                  |
|         |                                                                     |

Gambar 22. Cek ldd madplay

cara memutar mp3 ketik madplay [namafile]

root@OpenWrt:~# madplay alarm.mp3

Untuk lebih jelasnya ada link youtube mengenai proses instalasi madplay berikut link

https://www.youtube.com/watch?v=btZ7dZNayu0

#### 5. Instalasi webcam dengan MJPG Streamer dan Motion

Dengan Putty ketikkan perintah dibawah ini

opkg update (ketik sebelum mengunduh dan instalasi package) opkg install kmod-usb-core kmod-usb2 kmod-video-core opkg install libpthread zlib libjpeg libfaad2 opkg install kmod-video-uvc mjpg-streamer motion

root@OpenWrt:~# opkg install kmod-usb-core kmod-usb2 kmod-video-core
Package kmod-usb-core (3.3.8-1) installed in root is up to date.
Package kmod-video-core (3.3.8-1) installed in root is up to date.
Package kmod-video-core (3.3.8-1) installed in root is up to date.
root@OpenWrt:~# opkg install libpthread zlib libjpeg libfaad2
Package libpthread (0.9.33.2-1) installed in root is up to date.
Package zlib (1.2.7-1) installed in root is up to date.
Package libjpeg (6b-1) installed in root is up to date.
Package libfaad2 (2.7-1) installed in root is up to date.
Package libfaad2 (2.7-1) installed in root is up to date.
Package libfaad2 (2.7-1) installed in root is up to date.
Package kmod-video-uvc (3.3.8-1) installed in root is up to date.
Package kmod-video-uvc (3.3.8-1) installed in root is up to date.
Package motion (20110826-051001-2) installed in root is up to date.

Gambar 23. Mengunduh Dan Instalasi Package MJPG Streamer Dan Motion

cek di direktory /dev, muncul device video0 root@OpenWrt:~# ls -al /dev/video0

| root@Open | Wrt:~# ls , | /dev      |           |        |         |          |
|-----------|-------------|-----------|-----------|--------|---------|----------|
| audio     | mem         | mtd3      | mtdblock3 | random |         | video0   |
| bag       | misc        | mtd3ro    | mtdblock4 | root   |         | Watchuog |
| bus       | mixer       | mtd4      | mtdblock5 | sda    | sr0     | zero     |
| console   | mtd0        | mtd4ro    | net       | sdal   | tty     |          |
| dsp       | mtd0ro      | mtd5      | null      | sda2   | ttyS0   |          |
| full      | mtdl        | mtd5ro    | port      | sdb    | ttyUSB0 |          |
| fuse      | mtdlro      | mtdblock0 | ppp       | sdb1   | ttyUSB1 |          |
| kmsg      | mtd2        | mtdblock1 | ptmx      | sdb2   | ttyUSB2 |          |
| log       | mtd2ro      | mtdblock2 | pts       | sdc    | urandom |          |

Gambar 24. Tampilan ls /dev Video0 pada putty

Untuk Streaming menggunakan aplikasi *mjpg-streamer*, berikut perintah untuk menjalankan streaming yaitu.

```
mjpg_streamer -i "input_uvc.so -d /dev/video0 -r 120x60 -f 5 -y" -
o "output_http.so -p 8081"
```

Kemudian untuk menampilkan *streaming* pada *web browser*, dengan Winscp masuk ke folder www kemudian buat file baru simpan dengan ekstensi .php. Ketikkan perintah dibawah ini.

```
<iframe> echo "<img src='http://192.168.1.1:8081/?action=stream'
width='640' height='480'></iframe>";
```

Untuk streaming dengan aplikasi motion, berikut konfigurasinya. Dengan Winsep masuk ke /etc/ kemudian cari motion.conf, *double click* maka muncul jendela berisi *text*. Rubah beberapa bagian ini:

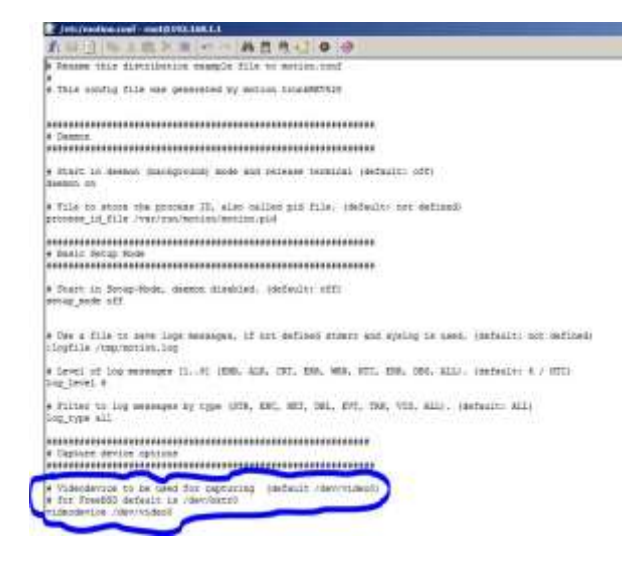

Gambar 25. Edit Motion.conf menggunakan Winscp

- width 352 (lebar video)
- height 288 (panjang video)
- framerate 200 ( Jumlah frame perdetik)
- snapshot\_interval 10 (setiap 10 detik membuat snapshot)
- target\_dir /www/motion (tempat menyimpan file yaitu di /www/motion)
- snapshot\_filename snapshot (nama file snapshot yang dibuat tiap 10 detik tadi)
- picture\_filename %d%m%Y-%H%M%S-%q (nama gambar yang dihasilkan dari mendeteksi gerakan, format disamping namanya berupa tanggal bulan tahun – jam menit detik.)
- stream\_port 8081 (port untuk streaming)
- stream\_maxrate 5 (maksimal frame perdetik saat menonton streaming)
- stream\_localhost off (agar stream bisa diakses)
- hilangkan tanda # pada thread /etc/thread1.conf

Buat file dari menu Files – New File, beri nama: thread1.conf dan isinya:

- videodevice /dev/video0
- snapshot\_filename snapshot
- picture\_filename kamera1-%d%m%Y-%H%M%S-%q
- stream\_port 8081

Setelah selesai maka *save*, biasanya untuk menyimpan pertama kali pada Winscp akan muncul *form* yang keluar untuk mengisi password router, isi dengan password yang benar lalu OK. jalankan motion dengan putty ketik perintah dibawah ini.

motion -c /etc/motion.conf

Untuk menjalankann alarm dan notifikasi via SMS masuk ke konfigurasi motion di /etc/motion.conf. cari baris *on\_motion\_detected*. hapus tanda ; di baris tersebut dan tambahkan path lokasi bash script.

# Command to be executed when a motion frame is detected (default: none)
on\_motion\_detected sh /www/injen/script/trigger3.sh

Gambar 26. Bash Script Trigger3.sh

#### Isi Dari trigger3.sh

#!/bin/bash #masukkan port usb modem untuk sms

MOD=/dev/ttyUSB0

```
#proses insert ke db log
mysql -u root --password=asdf << eof
use injen;
insert into log (date,rincian) values (now(),"gerakan
terdeteksi");
eof
#proses alarm
CEKALARM=`pgrep -f madplay`
if [[ -z "$CEKALARM" ]];
then
ALARM=`cat /www/injen/script/sound.txt`
WAKTU=`cat /www/injen/script/waktusound.txt`
#bunyikan alarm sesuai waktu
for i in $(seq 1 $WAKTU); do
madplay $ALARM
done
fi
#proses sms
timer=`pgrep -f timer`
if [[ -z "$timer" ]];
then
sh /www/injen/script/timer.sh&
HP=`cat /www/injen/script/nohp.txt`
echo -e -n "AT+CMGF=1 \015" > $MOD
echo -e -n "AT+CMGS=\"+62$HP\" \015" > $MOD
echo -e -n "Perhatian, terdeteksi gerakan mencurigakan pada
(date) . Segera lakukan tindakan lebih lanjut \015" > $MOD
echo -e -n "\032" > $MOD
fi
```

#### 6. Instalasi PHP Digunakan untuk Membuat web

Untuk instalasi PHP5 pada putty ketik perintah berikut opkg update (diketik sebelum mengunduh package) opkg install php5 php5-cgi php5-mod-session

root@OpenWrt:~# opkg install php5 php5-cgi php5-mod-session Package php5 (5.4.5-3) installed in root is up to date. Package php5-cgi (5.4.5-3) installed in root is up to date. Package php5-mod-session (5.4.5-3) installed in root is up to date.

Gambar 27. Mengunduh Dan Instalasi PHP5

Buka file konfigurasi uhttpd di /etc/config/uhttpd. hilangkan tanda # di depan list intrepreter. untuk mengecek buat file test.php, taruh di folder /www cek dengan akses pada web browser **IP router/test.php** 

## 7. Instalasi Mysql untuk penyimpanan database

Dengan Putty ketik perintah berikut

opkg update (**diketik sebelum mengunduh package**)

opkg install libpthread libncurses libreadline mysql-server php5-mod-mysql

| root@OpenWrt:~# opkg install libpthread libncurses libreadline mysql-server php5-mod-mysql |
|--------------------------------------------------------------------------------------------|
| Package libpthread (0.9.33.2-1) installed in root is up to date.                           |
| Package libncurses (5.7-5) installed in root is up to date.                                |
| Package libreadline (5.2-2) installed in root is up to date.                               |
| Package mysql-server (5.1.53-7) installed in root is up to date.                           |
| Package php5-mod-mysql (5.4.5-3) installed in root is up to date.                          |

Gambar 28. Mengunduh dan Instalasi Mysql

sed -i 's,^datadir.\*,datadir = /srv/mysql,g' /etc/my.cnf sed -i 's,^tmpdir.\*,tmpdir = /tmp,g' /etc/my.cnf

mkdir -p /srv/mysql mysql\_install\_db –force

/etc/init.d/mysqld start /etc/init.d/mysqld enable

## Konfigurasi Lanjut

1. Konfigurasi Database Mysql

- Masuk ke mysql admin

# mysql -u root -p

# Isikan password MySQL (isi dengan password mysql bukan password router)

- buat database baru dengan nama injen

Create database injen;

Use injen;

- buat tabel user, level dan log

CREATE TABLE IF NOT EXISTS `user` ( `id` int(11) NOT NULL AUTO\_INCREMENT, `username` varchar(10) NOT NULL, `passwd` varchar(50) NOT NULL, PRIMARY KEY (`id`) ) ENGINE=MyISAM DEFAULT CHARSET=latin1 AUTO\_INCREMENT=2 ;

-- Dumping data untuk tabel `user`

INSERT INTO `user` (`id`, `username`, `passwd`) VALUES (1, 'admin', '21232f297a57a5a743894a0e4a801fc3');

CREATE TABLE IF NOT EXISTS `level` ( `id` int(1) NOT NULL, `level` int(1) NOT NULL, PRIMARY KEY (`id`) ) ENGINE=MyISAM DEFAULT CHARSET=latin1;

--

-- Dumping data for table `level`

--

INSERT INTO `level` (`id`, `level`) VALUES (1, 0);

CREATE TABLE IF NOT EXISTS `log` ( `id` int(11) NOT NULL AUTO\_INCREMENT, `date` datetime NOT NULL, `rincian` varchar(100) NOT NULL, PRIMARY KEY (`id`) ) ENGINE=MyISAM DEFAULT CHARSET=latin1 AUTO\_INCREMENT=2 ;

```
coot@OpenWrt:~# mysql -u root -p
Enter password:
Welcome to the MySQL monitor. Commands end with ; or \g.
Your MySQL connection id is 1
Server version: 5.1.53 Source distribution
Copyright (c) 2000, 2010, Oracle and/or its affiliates. All rights reserved.
This software comes with ABSOLUTELY NO WARRANTY. This is free software,
and you are welcome to modify and redistribute it under the GPL v2 license
Type 'help;' or '\h' for help. Type '\c' to clear the current input statement.
ysql> use injen;
Reading table information for completion of table and column names
You can turn off this feature to get a quicker startup with -A
Database changed
mysql> select *from user;
 id | username | passwd
                                                   1
  1 | admin | 21232f297a57a5a743894a0e4a801fc3 |
 row in set (0.01 sec)
```

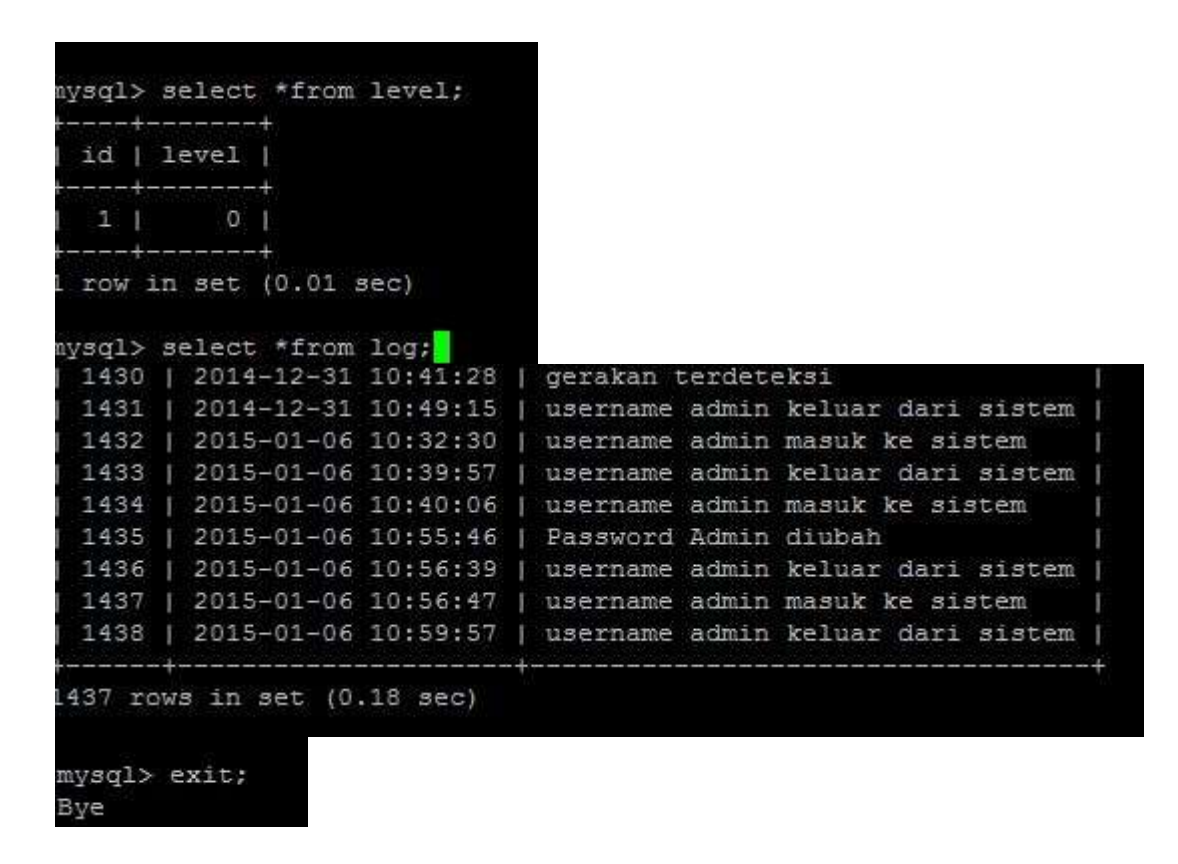

#### Gambar 29. Isi database Mysql

8. Konfigurasi Konversi Video

opkg update (diketik sebelum mengunduh package) opkg install libffmpeg-full

coot@OpenWrt:~# opkg install libffmpeg-full
Package libffmpeg-full (0.8.7-2) installed in root is up to date.

Gambar 30. Mengunduh Dan Instalasi libffmpeg-full

Motion ketika mendeteksi gerakan maka akan menyimpan gambar

ssnapshot yang dimasukkan pada folder /www/motion hal ini bisa di cek lewat etc

masuk pada file motion.conf

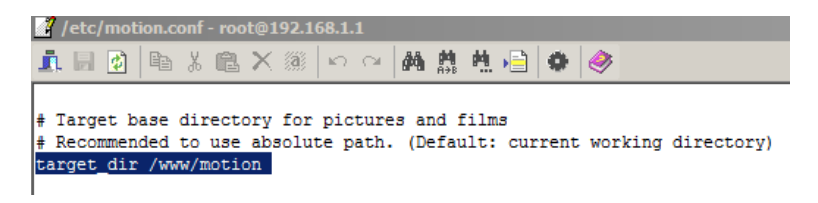

Gambar 33. Target Motion.

| CONTRACTOR OF A 1             | water a                               |            |              |                     |     |                  |             |        | _ |
|-------------------------------|---------------------------------------|------------|--------------|---------------------|-----|------------------|-------------|--------|---|
| www-1001019210511             | www.sci                               |            |              |                     | _   | _                |             |        |   |
|                               |                                       |            |              |                     |     |                  |             |        |   |
| EM . Callerate                | 1 1 1 1 1 1 1 1 1 1 1 1 1 1 1 1 1 1 1 |            | L www        | • 😅 • • • • • 🖼 🗃 🗃 | 指   |                  |             |        |   |
| Ettline (compliant) Docoments |                                       |            | Amen         |                     |     |                  |             |        |   |
| Name + Ext                    | Time Type                             | Changed +  | Slane + Ert  |                     | 30  | Changed          | Rights      | Duner  |   |
|                               | Parent directory                      | 11/01/201  | <b>3</b> -   |                     |     | 05/12/2014 20:15 | 11V01-01-0  | raot   |   |
| Voucan                        | File folder                           | 29/09/201  | arbcan       |                     |     | 05/12/2014 19:45 | 1007-07-9   | root   |   |
| a yea                         | File folder                           | 02/07/201  | a notion     |                     |     | 96/01/2015 11/00 | 19907-02-00 | root   |   |
| LINETY                        | Plie folder                           | 50/11/201  | Leo-etabi    |                     |     | 31/01/2013       | 1000-00-0   | reat   |   |
| Topsevennevievis              | File folder                           | 14/10/201  | krjen        |                     |     | 1100(00)80       | 1000108-0   | root   |   |
| Stronghold Crussder           | File Folder                           | 05/08/001  | Cgi-ben      |                     |     | 31/08/2013       | 1000-07-0   | Foot   |   |
| are gateway                   | Pile folder                           | 05/03/201  | astu.php     |                     | 30  | 06/12/2014 0:30  | 10-1-1-     | visiot |   |
| Skripsi Tota Rias             | File Yolder                           | 19/04/201  | # index.html |                     | 419 | 07/05/2012       | IN-1-1-     | root   |   |
| Scanned Documents             | File folder                           | 21/09/201  | 1            |                     |     |                  |             |        |   |
| gruenes a                     | Mie folder                            | 10/12/201  |              |                     |     |                  |             |        |   |
| Fumals3                       | File folder                           | 22/06/201  |              |                     |     |                  |             |        |   |
| a runah                       | File folder                           | 22/04/201  |              |                     |     |                  |             |        |   |
| Noka Suter                    | Plie Folder                           | 10/03/201  |              |                     |     |                  |             |        |   |
| Newproject                    | File fulder                           | 20/06/201  |              |                     |     |                  |             |        |   |
| New Unity Project 21          | File folder                           | 20/06/20 5 |              |                     |     |                  |             |        |   |
| New Folder (2)                | Mix Folder                            | 20/08/201  |              |                     |     |                  |             |        |   |

Gambar 32. Dengan Winsep Buat Folder Motion Pada Folder www Untuk Menampung Hasil *snapshot* Gerakan

Hasil *snapshot* aplikasi *motion* berupa *file* .jpg yang sangat banyak, jadi agar nyaman dilihat, file .jpg tersebut dirubah menjadi video. Agar setiap beberapa menit gambar bisa dirubah ke video dan gambar tidak *double* maka seluruh file gambar dipindah dahulu ke *folder* sementara, dengan nama *folder* tmp. Kemudian gambar di folder tmp dirubah ke video. Setelah selesai dirubah, *file* video dipindah ke folder video dan seluruh *file* .jpg dihapus. Format lengkapnya sebagai berikut:

Buka putty kemudian ketik: vi /bin/rubah

Kemudian tekan huruf i dan ketik format dibawah ini:

mkdir -p /www/motion/tmp/\$(date +%d%m%Y%H%M)/
cd /www/motion/tmp/\$(date +%d%m%Y%H%M)/ &&
mv /www/motion/\*.jpg .
cat \*.jpg | ffmpeg -f image2pipe -r 1 -vcodec mjpeg -i video\$(date +%d%m%Y-%H%M).mp4
mkdir -p /www/motion/video/\$(date +%d%m%Y)/
mv \*.mp4 /www/motion/video/\$(date +%d%m%Y)/
rm -rf \*.jpg

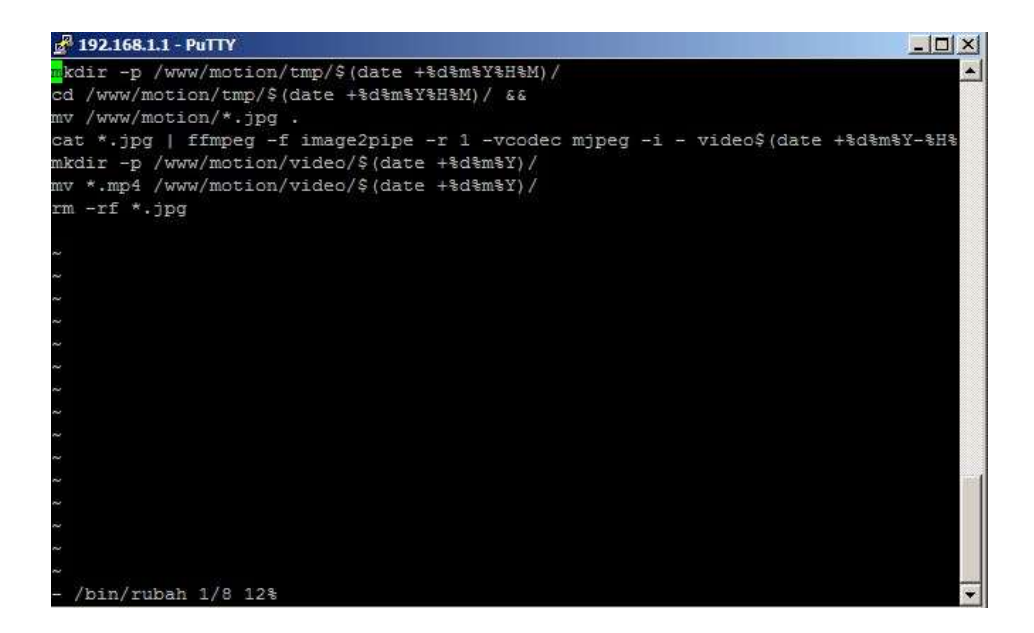

Gambar 33. pada putty ketik vi /bin/rubah Dan Mengisi Sesuai Format Diatas Setelah selesai pencet tombol escape dan ketik: :wq

Kemudian ketik lagi: **chmod 755** /**bin/rubah**. Setelah itu untuk mengetes bisa dengan ketik: **rubah**. Maka *snapshot* gambar akan dirubah menjadi Video dengan file ekstensi .mp4 dan dibagi berdasar hari. Untuk melihat hasilnya buka menggunakan *samba server* pada *folder* /www/motion/video.

#### 9. Konfigurasi Cronjob

Aplikasi *cronjob* berfungsi untuk menjalankan secara otomatis fungsi operasi router yang telah dibuat. Pada penelitian ini cronjob berfungsi mengkonversi gambar *snapshot* oleh webcam dengan file ekstensi.jpg menjadi video.mp4. Berikut caranya:

- i. Masuk ke 192.168.1.1, isi username dan password.
- ii. Kemudian masuk System Scheduled Task
  - 3. Ketik: \*/60 \* \* \* \* rubah

4. Setelah itu klik submit dan restart router. Maka otomatis setiap 1

Jam cronjob akan merubah gambar snapshot menjadi video.

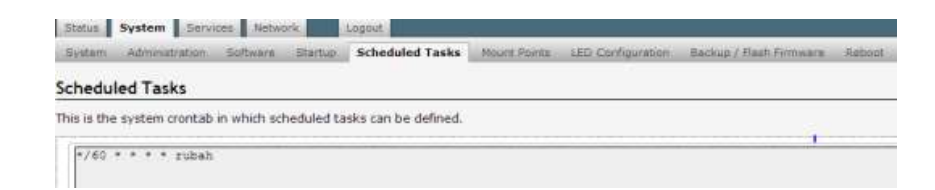

Gambar 34. Tampilan Scheduled task Aplikasi Cronjob.

# 10. Konfigurasi local Startup

Local startup digunakan untuk menjalankan aplikasi secara langsung sejak router dihidupkan, untuk membuka Local startup masuk ke system kemudian pilih startup. Pada Local startup terdapat 3 aplikasi yang dijalankan saat router dihidupkan, aplikasi pertama yaitu samba server, aplikasi kedua yaitu pengaturan tanggal sebelum login ke sistem cctv sederhana dan yang terakhir yaitu menjalankan aplikasi database mysql server. Berikut adalah tampilan dari konfigurasi Local Startup.

| s is the content of /etc/rc.local. Insert your own commands here (in front of 'exit 0') to execute them at the end of the boot proces |                                                        |  |  |  |  |  |  |
|----------------------------------------------------------------------------------------------------|--------------------------------------------------------|--|--|--|--|--|--|
| # Put yo                                                                                                    | ur custom commands here that should be executed once   |  |  |  |  |  |  |
| # the sy                                                                                                    | stem init finished. By default this file does nothing. |  |  |  |  |  |  |
| anbd -D                                                                                                    |                                                        |  |  |  |  |  |  |
| nmbd -D                                                                                                    |                                                        |  |  |  |  |  |  |
| sh /www/                                                                                                    | injen/script/setdate.sh                                |  |  |  |  |  |  |
| /etc/ini                                                                                                    | t.d/mysqld start                                       |  |  |  |  |  |  |
| /etc/ini                                                                                                    | t.d/mysqld enable                                      |  |  |  |  |  |  |
| exit 0                                                                                                    |                                                        |  |  |  |  |  |  |

Gambar 45. Konfigurasi Local Startup.

Web yang telah dibuat dimasukkan pada folder /www menggunkan Winscp, setelah selesai ketik pada browser <u>http://IP ROUTER/injen</u> (pada penelitian ini ketikkan pada web browser 192.168.1.1/injen). Kalau muncul tampilan atur tanggal maka sudah berhasil.

http://www.4shared.com/rar/NcFPRD-lce/injen.html?

Link diatas untuk mengunduh file source code cctv sederhana, extract ke folder /www/ menggunakan Winscp.

| www-root@192.168.1                                                                                                    | 1 Win56P                  |                |              |                     | _   | _                |             |       |
|----------------------------------------------------------------------------------------------------|---------------------------|----------------|--------------|---------------------|-----|------------------|-------------|-------|
| Local Mark Files Comman                                                                                                    | ds Session Options Remote | Help           |              |                     |     |                  |             |       |
| ● 回 ② · 倍 哈                                                                                                    | 0 = 3 3 A II              | - 191 BT 191 1 | Oefault      | • <b>3</b> •        |     |                  |             |       |
| EMP Care                                                                                                    | - 100 0 0 18              |                | awww.        | • 😉   🗢 • 🖛 🖽 🖽 🔂 🔂 | 78  |                  |             |       |
| United to be a set of the set of the set of | N. AL                     | 107            | Autor        | w                   |     |                  | it.         |       |
| Aane + Ext.                                                                                                    | Size Type                 | Changed *      | Name + Ext   |                     | Sat | Owiget           | Rights      | Owner |
| 5                                                                                                    | Parent directory          | 11/01/201      | <b>S</b> +   |                     |     | 05/12/2014 20:15 | rwat-ar-a   | 1901  |
| Youcam.                                                                                                    | #ile folder               | 29/09/201      | webcarr      |                     |     | 05/12/2014 19:45 | 11187-92-0  | foot  |
| yes .                                                                                                    | File folder               | 02/07/201      | motion       |                     |     | 06/01/2015 11:00 | twat-st-s   | root. |
| INTY .                                                                                                    | File folder               | 30/11/201      | Lug-static   |                     |     | 31/01/2013       | PURP-NT-R   | root  |
| Topseverveviews                                                                                                    | File folder               | 14/10/201      | di inten     |                     |     | 08/09/2011       | PW00-501-90 | root  |
| Stronghold Crusader                                                                                                    | File folder               | 05/08/201      | a cgi-bin    |                     |     | 31/08/2013       | WHT-HT-K    | root  |
| ans gatemay                                                                                                    | File folder               | 05/03/201      | a satu php   |                     | 30  | 06/12/2014 0:30  | PW-F+F>-    | 1001  |
| Strips Tata Ras                                                                                                    | File folder               | 19/04/201      | # index.html |                     | 419 | 07/05/2012       | PW-E-E      | rout  |
| Scienned Documents                                                                                                    | #like Folder              | 21/09/201      |              |                     |     |                  |             |       |
| announg                                                                                                    | Pile folder               | 10/12/201      |              |                     |     |                  |             |       |

Gambar 36. File Web injen dimasukkan Pada Folder www

Untuk login ke system, menggunakan username dan password = admin | admin. Pengaturan password dapat dirubah melalui menu **setting** pada system. Halaman home berisi status perangkat router dan status perangkat yang terhubung ke router.

# Status Perangkat Status HUB = OKE Status Kamera = OKE Status Sound = OKE Status Modem = OKE Status Flash Drive = OKE Status Internet = Tidak Tersambung

## Gambar 37. Status Perangkat

Sesuaikan id tersebut dengan id perangkat. Untuk mengetahui id perangkat dengan mengetikkan lsusb pada terminal/putty

| 1001   | :80p  | enWrti- | 1343 | e Da |                                                                    |
|--------|-------|---------|------|------|--------------------------------------------------------------------|
| Buim   | 001   | Device  | 001: | ID   | 1d6b:0002 Linux Foundation 2.0 root hub                            |
| Вал    | 002   | Device  | 001: | ID   | 1d6b:0001 Linux Foundation 1.1 root hub                            |
| 842.00 | 0.0.2 | Device  | 011: | TD   | 1a40:0101 Terminus Technology Inc. Hub                             |
| Bua    | 002   | Device. | 012: | ID   | le4e:0100 Cubeternet WebCam                                        |
| Sun    | 002   | Device  | 0131 | ID   | 12d1:1436 Huawei Technologies Co., Ltd. E173 30 Modem (modem-mode) |
| 115    | 002   | Device  | 016: | ID   | 1a40:0101 Terminus Technology Inc. Hub                             |
| 9115   | 002   | Device  | 015: | ID   | 0930:6544 Toshiba Corp, Kingston DataTraveler 2.0 Stick (2GB)      |
| bus.   | 002   | Device  | 016: | ID   | 0951:1642 Kingston Technology DT101 G2                             |
| Sus    | 002   | Device  | 020: | ID   | OdSc:013c C-Media Electronics, Inc. CH108 Audio Controller         |

Gambar 38. Lsusb pada putty

untuk pengaturan perangkat terhubung, edit file cekstatus.sh yang terletak di /www/injen/script/cek status

```
hub2="1d6b:0002"
kamera2="1e4e:0100"
sound2="0d8c:013c"
modem2=" 12d1:1436"
fd2="0930:6544"
```

Gambar 39. Mencocokkan Cek status dengan lsusb

Setting port modem untuk pengiriman SMS. Edit file trigger3.sh yang terletak di /www/injen/script. Sesuaikan port modem tersebut

| <u>i</u> 🖬 🕑 | 陶装                           | ₿×                                                                                                    |                    | · · · · · · · · · · · · · · · · · · · | <b>20</b> | 0 | 9 |
|--------------|------------------------------|----------------------------------------------------------------------------------------------------|--------------------|---------------------------------------|-----------|---|---|
| #!/bin/bas   | sh                           |                                                                                                    |                    |                                       |           |   |   |
|              |                              |                                                                                                    |                    |                                       |           |   |   |
|              | en en service en anno en ann | and the second second second second second second second second second second second second second second second | Sector 200 Million | 1 1 1 1 1 1 1 1 1 1 1 1 1 1 1 1 1 1 1 |           |   |   |

Gambar 40. Setting Port Modem

# • Link-Link penting lainnya dalam pembuatan CCTV sederhana

http://darmawan.my.id/2014/02/11/membuat-cctv-dengan-router-huaweihg553-part-1/ ====> membuat cctv dengan router HG553.

<u>http://sukabiru.wordpress.com/i-njen-cctv/</u> ====> membuat injen cctv.

<u>http://openwrtid.blogspot.com/2013/05/instalasi-package-openwrt-</u> offline.html ===> instalasi package secara online.

<u>https://www.facebook.com/groups/openwrt/</u> ===> Grup OpenWrt Indonesia (harus bergabung dahulu sebelum masuk ke Grup).